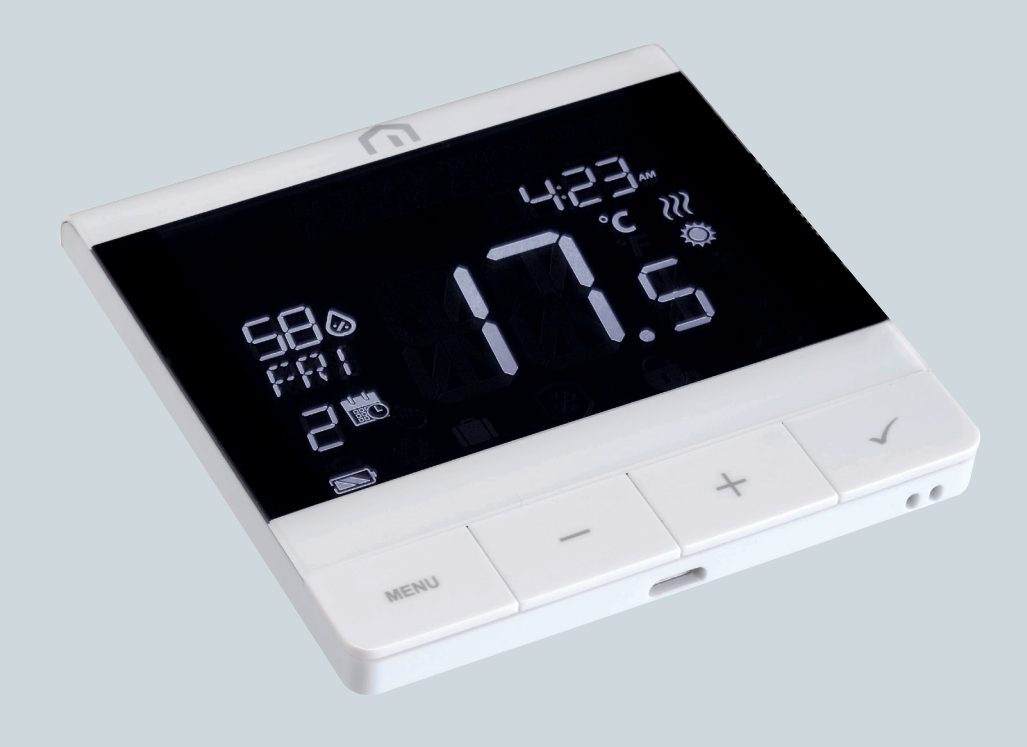

# Manuel d'installation

et d'utilisation

Unisenza PLUS - Thermostat UFH RF

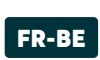

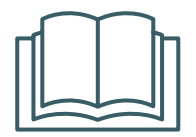

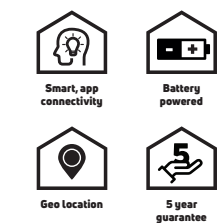

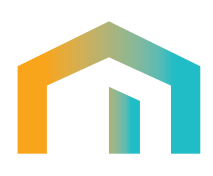

Unisenza PLUS - Thermostat UFH RF Manuel d'installationet d'utilisation

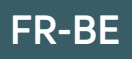

# 

# Index

| 1  | <b>Consignes de sécurité</b><br>Pictogrammes utilisés dans ce manuel<br>Objectif du manuel                                                                                                    | 4<br>4<br>4                                                            |
|----|----------------------------------------------------------------------------------------------------|------------------------------------------------------------------------|
|    | Utilisation prévue<br>Consignes de sécurité                                                                                                    | 4<br>5                                                                 |
| 2  | Données techniques<br>Thermostat Unisenza Plus UFH RF                                                                                                    | <b>6</b>                                                               |
| 3  | Dimensions                                                                                                    | 7                                                                      |
| 4  | Contenu de l'emballage                                                                                                    | 7                                                                      |
| 5  | Vue d'ensemble<br>Thermostat Unisenza Plus UFH RF<br>Utilisation des boutons<br>Icônes d'affichage<br>Description des bornes                                                                                                    | <b>8</b><br>8<br>9<br>10                                               |
| 6  | Applications                                                                                                    | .10                                                                    |
| 7  | Télécharger l'application pour la gestion des régulateurs électroniques                                                                                                    | 11                                                                     |
| 8  | Plaque signalétique                                                                                                    | 11                                                                     |
| 9  | Installation<br>Recommandations pour une installation correcte<br>Fixation du support au mur avec du ruban adhésif double face<br>Fixation du support au mur avec des vis<br>Fixation du thermostat sur le support                                                                                                    | . <b>12</b><br>12<br>13<br>14<br>15                                    |
| 10 | Utilisation<br>Charge de la batterie Li-ion<br>Fonctionnement de l'écran principal<br>Mise sous tension<br>Rejoindre la Gateway Unisenza Plus.<br>Appairage avec le centre de câblage du chauffage/refroidissement par le sol<br>Modifier le point de consigne<br>Changement de mode de fonctionnement<br>Changement de mode système<br>Réglage du programme<br>Vérrouillage<br>Réglage utilisateur<br>Paramètre Admin<br>Réglage de la langue<br>Fonction d'alarme du centre de câblage<br>Protection<br>Affichage du code d'erreur | <b>.16</b><br>17<br>17<br>17<br>22<br>24<br>25<br>20<br>30<br>32<br>33 |
| 11 | Maintenance<br>Opération de mise à jour logicielle Over-the-Air (OTA)<br>Alimentation de secours<br>Nettoyage<br>Autres entretiens                                                                                                    | <b>34</b><br>34<br>34<br>34<br>34<br>34                                |
| 12 | Téléchargement du manuel et mises à jour                                                                                                    | 35                                                                     |
| 13 | Mise au rebut en fin de vie                                                                                                    | 35                                                                     |

# FR-BE

# FR-BE **1** AVERTISSEMENTS DE SÉCURITÉ

#### Pictogrammes utilisés dans ce manuel

Pour rendre la lecture plus claire et plus agréable, trois types de symboles sont utilisés dans ce manuel pour transmettre au lecteur la signification ou l'importance des informations fournies :

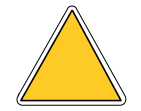

**Panneaux de danger** Forme triangulaire Indique les prescriptions relatives aux dangers existants ou possibles.

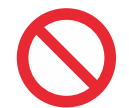

**Panneaux d'interdiction.** Cadre rond Interdit Indique les prescriptions relatives aux actions à éviter.

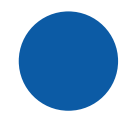

**Panneaux d'obligation.** Cercle plein. Indique les informations importantes à lire et à respecter.

#### Objectif du manuel

L'objectif de ce manuel est de guider un installateur qualifié dans l'installation, la maintenance et l'utilisation correcte et sûre de l'équipement.

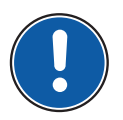

Ainsi, le personnel impliqué dans l'installation, la maintenance et l'utilisation de l'équipement doit obligatoirement lire ce manuel.

# Contactez le fabricant en cas d'hésitation ou si vous avez des problèmes de compréhension.

Ce manuel contient des informations sur :

- · Les caractéristiques techniques de l'équipement;
- Les instructions d'installation et de raccordement.

#### **Utilisation conforme**

Le thermostat Unisenza Plus UFH RF est un thermostat d'ambiance à batterie alimenté par Zigbee 3.0, idéal pour un système de chauffage/refroidissement par le sol hydronique. Il est utilisé pour le contrôle sans fil du centre de câblage qui fonctionne avec la chaudière, la pompe et les actionneurs pour différentes zones.

Caractéristiques :

- Grand écran LCD négatif avec rétro-éclairage
- Batterie Li-Ion rechargeable intégrée
- Port micro-USB pour le chargement

- Prise en charge de la régulation du chauffage et du chauffage/refroidissement
- Sonde d'humidité intégrée
- Les modes de fonctionnement incluent Programme, Manuel, Dérogation temporaire et Arrêt avec protection antigel
- Options de programmation 7 jours, 5/2 jours ou un jour
- Stratégies optimales de contrôle du démarrage et de l'arrêt pour l'efficacité énergétique
- Algorithme de contrôle TPI ou Span sélectionnable
- Entrée multifonction : Sonde de température du sol, sonde de température extérieure ou capteur d'occupation

#### **Règles de sécurités**

Avant de procéder à l'installation ou à l'utilisation, il est nécessaire d'inspecter soigneusement le produit. Assurez-vous que toutes les informations contenues dans ce manuel correspondent exactement à l'équipement acheté. En cas de différences, contacter le fabricant afin d'obtenir l'assistance et les informations techniques spécifiques nécessaires au fonctionnement.

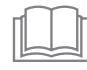

Lisez attentivement ce manuel avant l'installation, l'utilisation et la maintenance du produit et conservez-le pour toute consultation ultérieure par les différents opérateurs.

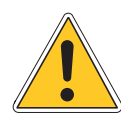

Toutes les opérations d'installation, de montage, de raccordement électrique au secteur et de maintenance ordinaire/extraordinaire doivent être effectuées uniquement par du personnel qualifié ou des techniciens, conformément aux exigences légales.

L'installation, l'utilisation ou l'entretien autres que ceux spécifiés dans le manuel peuvent entraîner des dommages, des blessures ou la mort, invalider la garantie et dégager le fabricant de toute responsabilité.

Débranchez l'équipement du secteur avant de l'installer ou de l'entretenir.

N'installez pas l'équipement à l'extérieur. Le produit a été conçu pour être installé à l'intérieur, à l'abri des intempéries, dans des endroits où la température est comprise entre 0 et +50°C.

À la fin de l'installation, il est nécessaire d'informer l'utilisateur sur l'utilisation correcte de l'équipement.

#### **FR-BE**

# FR-BE 2 DONNÉES TECHNIQUES

#### Thermostat RF Unisenza Plus UFH

| Plage de températures                       | °C ou °F                                                                                                    |
|---------------------------------------------|----------------------------------------------------------------------------------------------------|
| Plage de température d'affichage            | 5°C – 45°C                                                                                                    |
| Résolution de l'affichage de la température | 0,1°C ou 0,5°C                                                                                                    |
| Plage de réglage de la température          | 5°C – 40°C                                                                                                    |
| Résolution du réglage de la température     | 0,5°C                                                                                                    |
| Précision de mesure de la température       | +/-0,5°C                                                                                                    |
| Résolution d'affichage de l'humidité        | 1% RH                                                                                                    |
| Précision de la mesure de l'humidité        | +/-5% à 20%-80% HR, +/-8% à une autre plage                                                                                |
| Mises à jour logicielle                     | Capacité de mise à jour du firmware sans fil                                                                               |
| Communication sans fil                      | ZigBee 3.0, 2,4 GHz                                                                                                    |
| Alimentation électrique                     | Batterie Li-polymère rechargeable 1500 mAh                                                                                 |
| Chargement de la batterie                   | Port micro USB (Type B) 5V +/-0,5V<br>Courant de charge < 200 mA<br>Temps de charge complète de la batterie<br>> 17 heures |
| Conditions d'utilisation                    | Intérieur, résidentiel et commercial                                                                                       |
| Température de service                      | 0°C – 55°C                                                                                                    |
| Température du liquide de refroidissement   | -20°C – 60°C                                                                                                    |
| Humidité de service/stockage                | 5 à 95 % HR, sans condensation                                                                                             |
| Dimensions                                  | 86 (L) x 86 (P) x 11 (H) mm (avec plaque arrière)                                                                          |
| Indice de Protection                        | IP30                                                                                                    |
| Règlementation                              | CE, UKCA, RED                                                                                                    |
| Exigences environnementales                 | Conformité RoHS                                                                                                    |

Le thermostat Unisenza Plus UFH RF est conforme aux directives européennes suivantes :

- Directive RED 2014/53/UE
- Directive RoHS 2011/65/UE
- REACH (EG 1907/2006)

## **3 DIMENSIONS**

# FR-BE

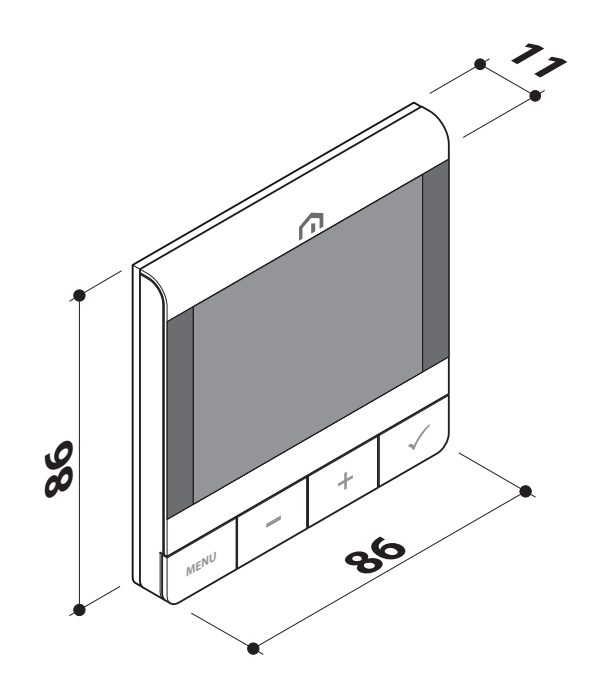

### **4** CONTENU DE L'EMBALLAGE

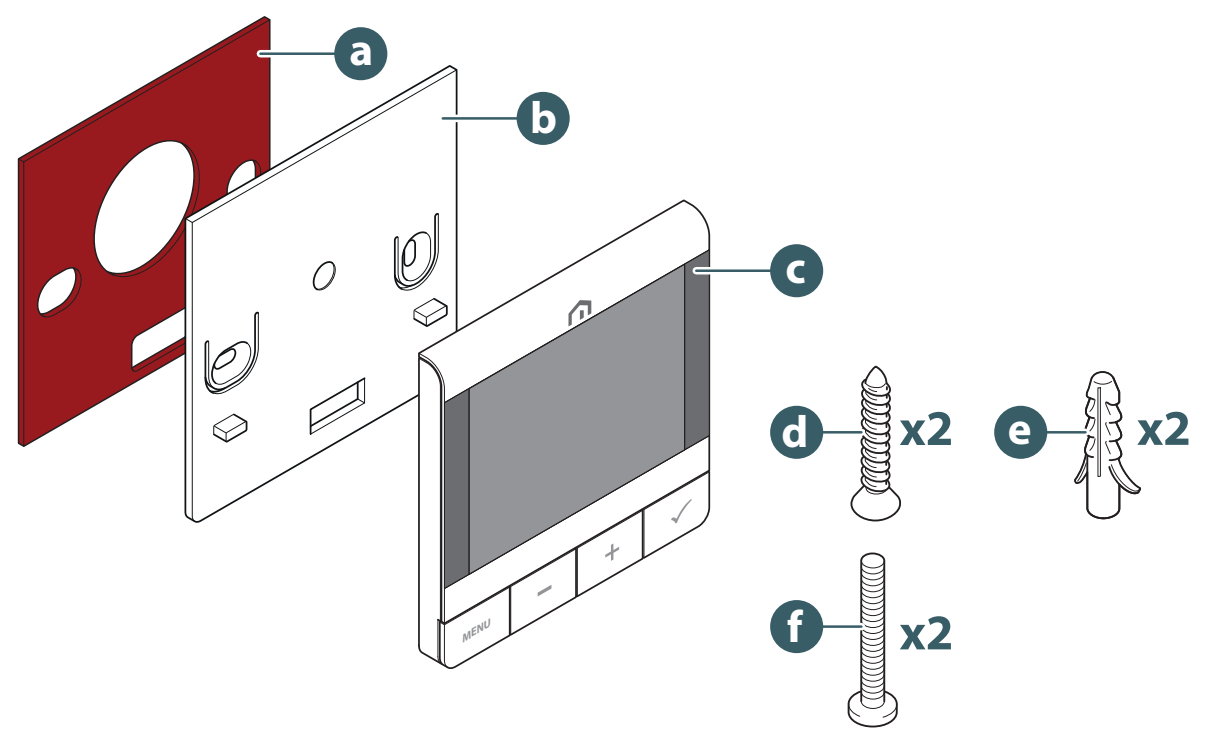

- a. Ruban adhésif double face
- b. Support mural
- c. Thermostat RF Unisenza Plus UFH
- d. Vis de fixation de plaque
- e. Cheville de fixation murale pour fixation sur plaque
- f. Vis de fixation pour boîtier arrière

# FR-BE 5 VUE GÉNÉRALE

#### Thermostat RF Unisenza Plus UFH

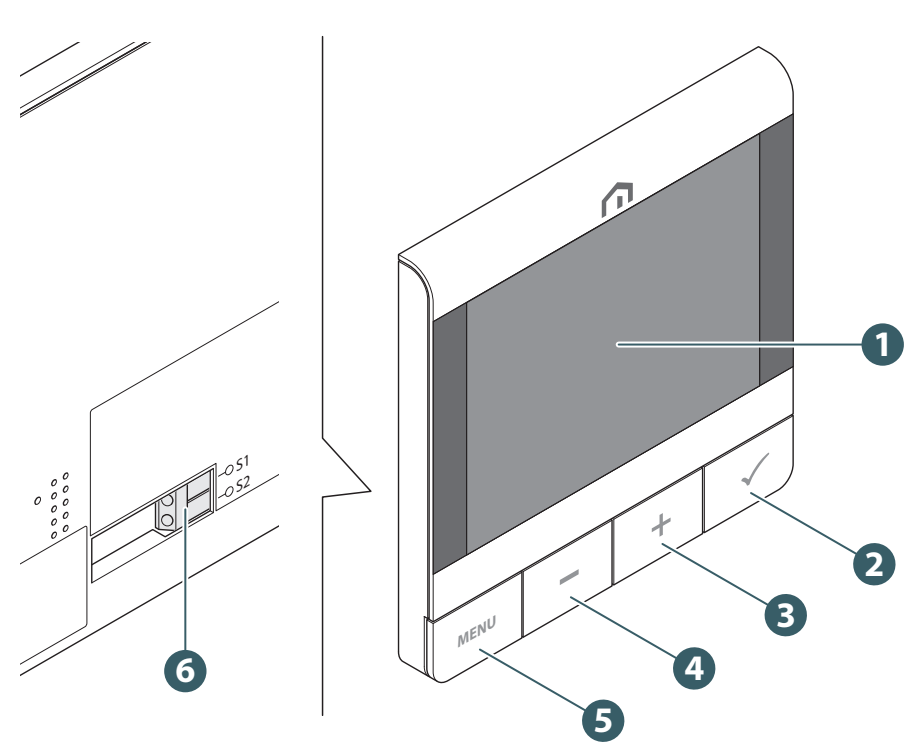

- 1. Afficheur LCD
- 2. Touche de validation
- 3. Bouton +
- 4. Bouton -
- 5. Touche Menu/Retour
- 6. Connexion du capteur auxiliaire

## Utilisation des touches

| Bouton                 | Fonction                                                                                                    |  |
|------------------------|----------------------------------------------------------------------------------------------------|--|
| Touche Menu/<br>Retour | Dans l'écran principal : Appuyez sur pour accéder au Menu<br>Dans le menu : Appuyez sur pour revenir à l'écran principal ou au menu<br>précédent, maintenez la touche enfoncée pour revenir à l'écran principal<br>sans enregistrer les réglages à aucun moment.                                                                           |  |
| Bouton -               | Diminuer la valeur du paramètre/déplacer le menu vers le bas.                                                                                                    |  |
| Bouton +               | Augmenter la valeur des paramètres/déplacer le menu vers le haut.                                                                                                    |  |
| Boutons + et -         | Appuyez longuement sur les boutons Haut et Bas pendant 4 secondes pour verrouiller ou déverrouiller le thermostat.                                                                                                    |  |
| Touche de validation   | Confirmer la valeur/passer au menu suivant/enregistrer les réglages.<br>Dans le menu : appuyez sur et maintenez enfoncé pendant 4 secondes pour<br>revenir à l'écran principal et enregistrer les réglages à tout moment.<br>Dans l'écran principal : Passez en mode OFF.<br>Avant de rejoindre le réseau : Éteindre/allumer le thermostat |  |

## lcônes d'écran

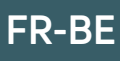

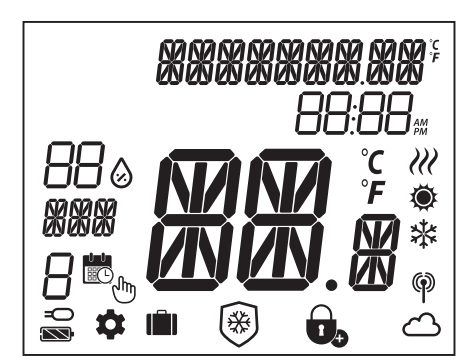

| lcône                                  | Description                                             |
|----------------------------------------|---------------------------------------------------------|
| XXXXXXXXXXXXXXXXXXXXXXXXXXXXXXXXXXXXXX | Barre de texte (9 caractères)                           |
| <b>88:88</b> #                         | Heure                                                   |
| 880                                    | Humidité :                                              |
| xxx                                    | Jour de semaine                                         |
| 8                                      | Numéro de programme                                     |
|                                        | Calendrier                                              |
| - Chry                                 | Maintien permanent                                      |
| -0                                     | Raccordement externe (via entrée S1/S2)                 |
| \$                                     | Paramètres                                              |
| <b>i</b>                               | Mode Vacances                                           |
|                                        | Indicateur de température                               |
| ۲                                      | Chauffage                                               |
| *                                      | Refroidissement                                         |
| )))                                    | Indication de la demande (chauffage ou refroidissement) |
|                                        | Indicateur de connexion RF                              |
| <u>ے</u>                               | Connexion à Internet                                    |
|                                        | Verrouillage                                            |
| *                                      | Protection antigel (mode OFF)                           |
|                                        | État de la batterie                                     |

# FR-BE Description des bornes

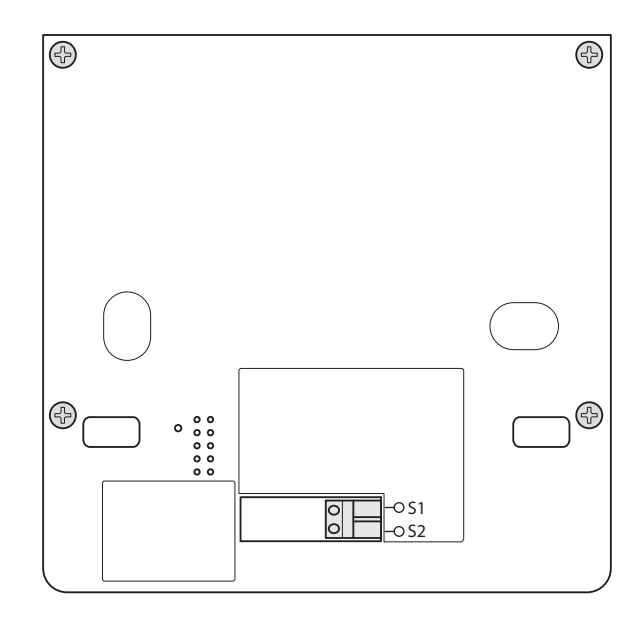

| Terminal | Fonction                                                                                          | Exigence                         |
|----------|---------------------------------------------------------------------------------------------------|----------------------------------|
| S1/S2    | - Capteur de température du plancher<br>- Capteur de température externe<br>- Capteur de présence | Taille du fil 0,14 mm² à 1,0 mm² |

Type de capteur de température : NTC 10k Ohm B 25/50 = 3950K, R 25 = 10 KOhm.

### **6 APPLICATIONS**

Le **thermostat RF Unisenza Plus UFH** peut être utilisé pour la commande marche/arrêt du chauffage ou du refroidissement dans un système de chauffage/refroidissement par le sol, grâce à l'intégration avec un **centre de câblage Unisenza Plus** sur un réseau sans fil Zigbee.

## 7 TÉLÉCHARGER L'APPLICATION POUR LA GESTION ÉLECTRONIQUE DES RÉGULATEURS

FR-BE

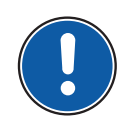

La gestion du thermostat **Unisenza Plus UFH RF** est également possible via une APP dédiée qui permet sa configuration et la gestion des appareils que vous allez appairer.

Pour télécharger **l'application**, vous devez vous connecter au **STORE** de votre appareil utilisé pour la configuration et installer **Unisenza Plus**.

Vous pouvez également utiliser l'appareil pour accéder directement à la page d'installation à l'aide des **codes QR** suivants, selon le système d'exploitation.

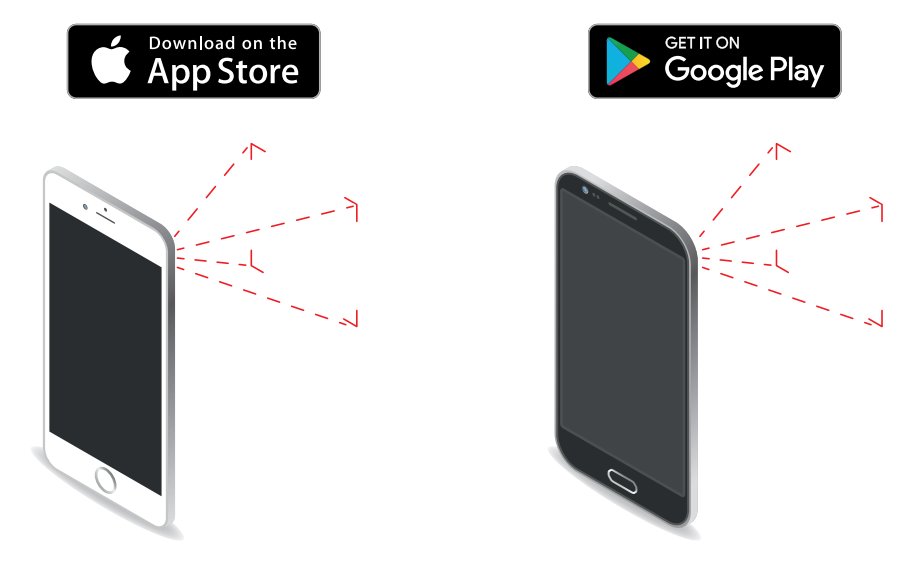

#### 8 PLAQUE CONSTRUCTEUR

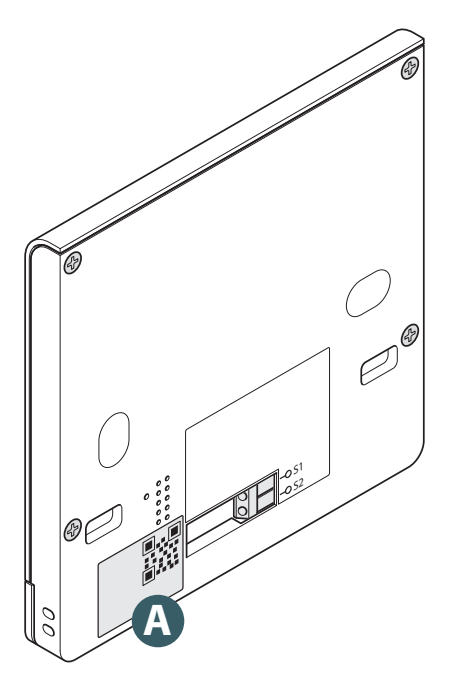

À l'arrière du thermostat **Unisenza Plus UFH RF** se trouve un autocollant **(A)** indiquant les données de l'appareil.

Disponibilité du code QR pour la future fonctionnalité.

## FR-BE 9 MANUEL D'INSTALLATION

#### Recommandations pour une installation correcte

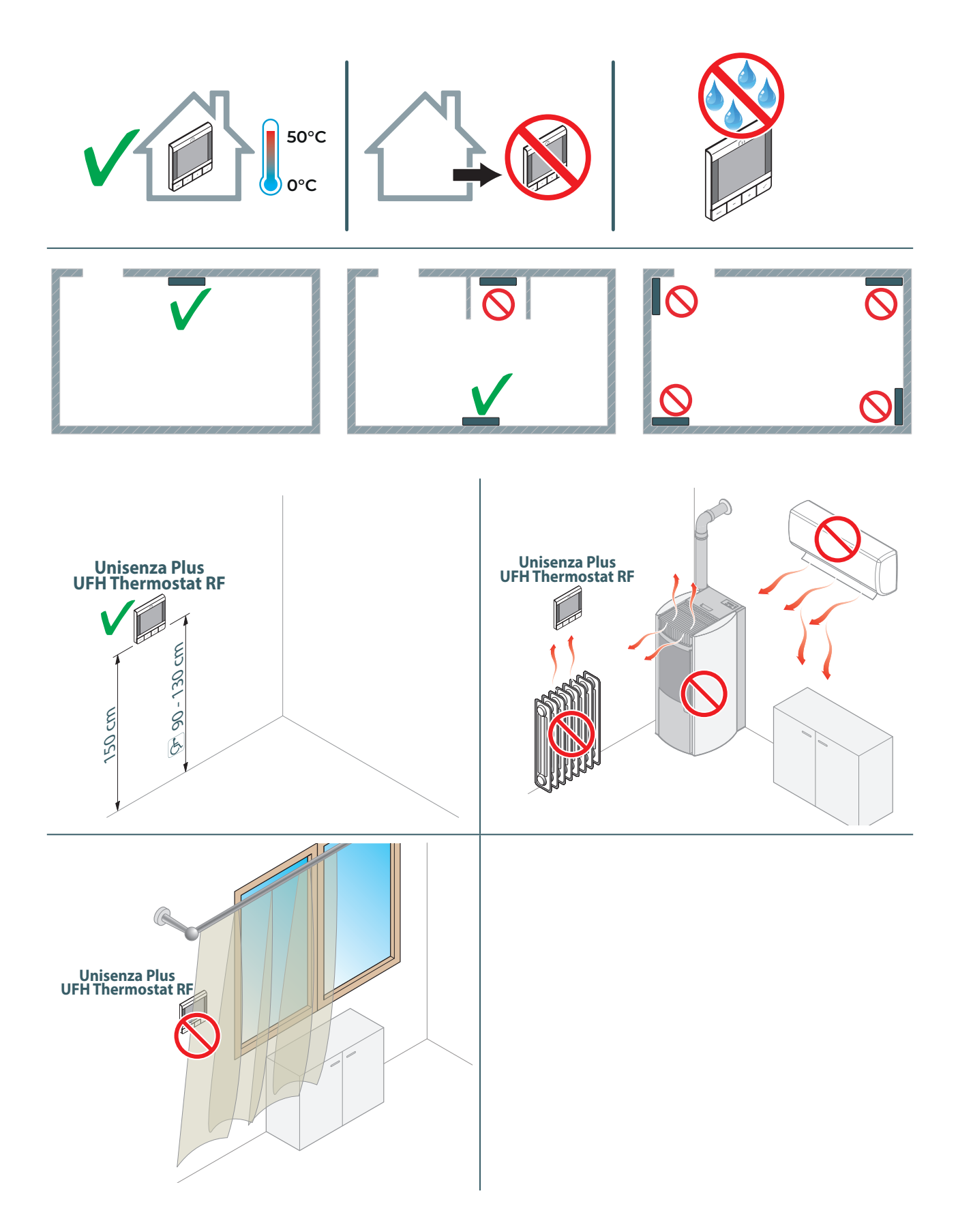

## Fixation du support au mur avec du ruban adhésif double face

# FR-BE

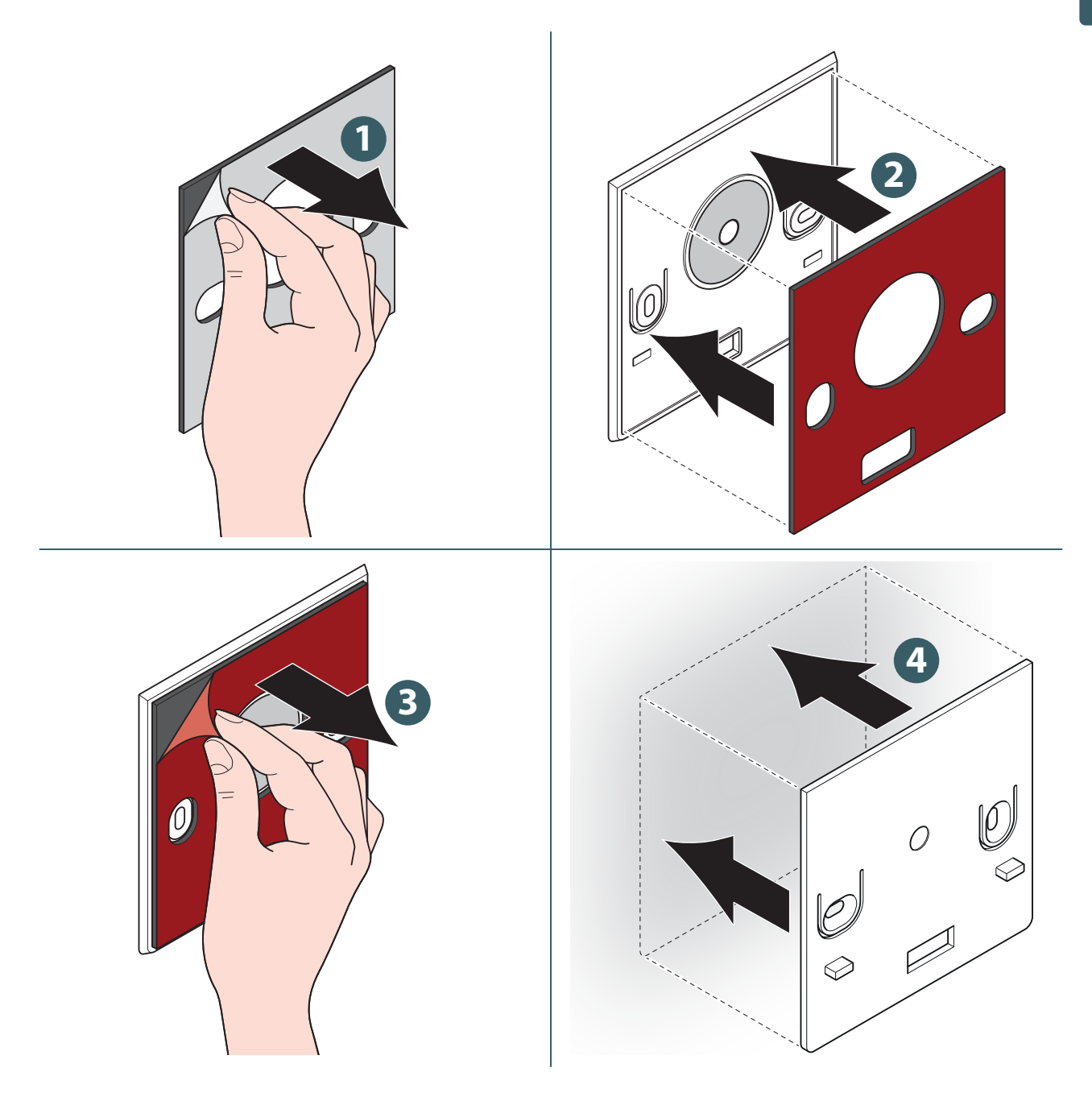

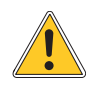

Après avoir fixé le support au mur, attendez quelques heures avant d'appliquer le thermostat.

# FR-BE Fixation du support au mur avec des vis

Sans capteur de température.

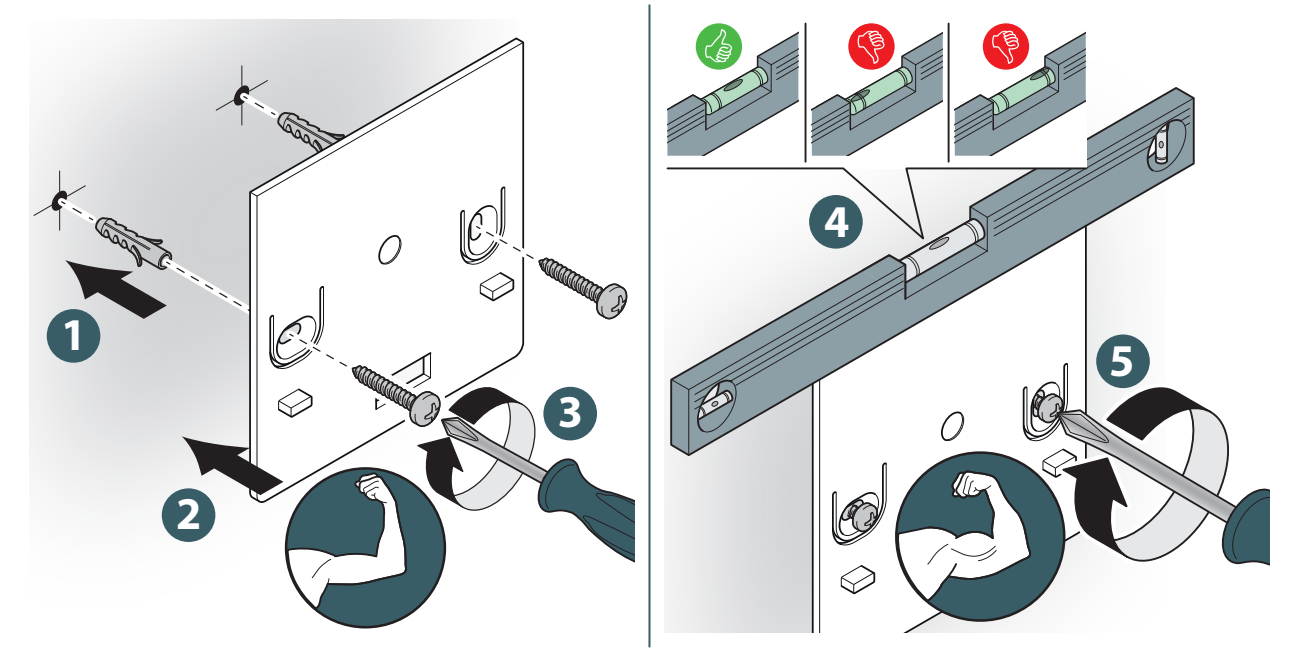

Avec capteur de température.

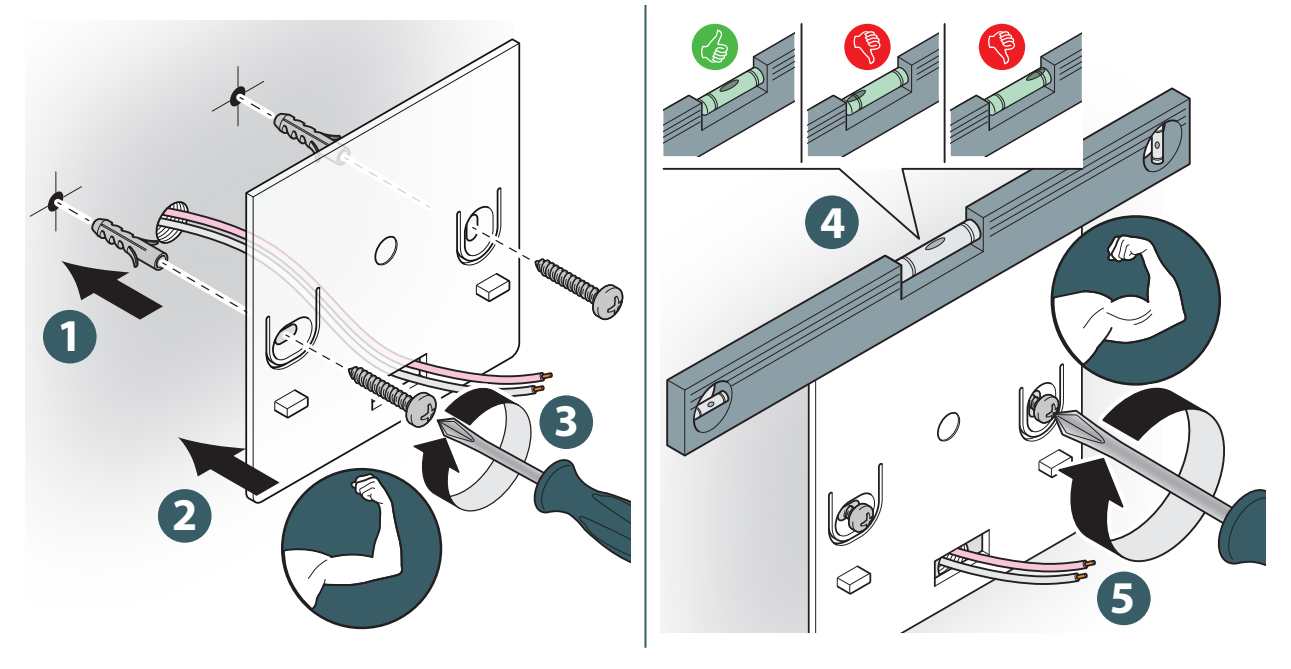

<u>.</u>

Lors de la fixation, veillez à ne pas exercer une force excessive lors du serrage des vis fournies.

## Fixation du thermostat sur le support

# FR-BE

Sans capteur de température.

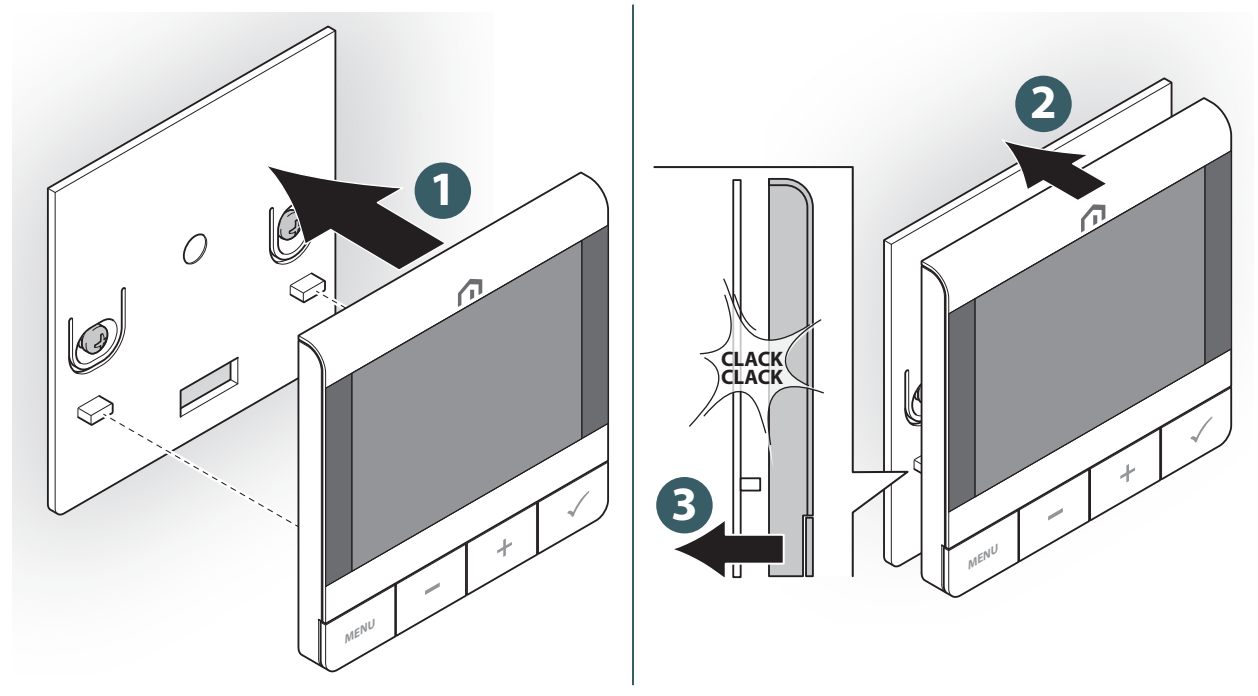

Avec capteur de température.

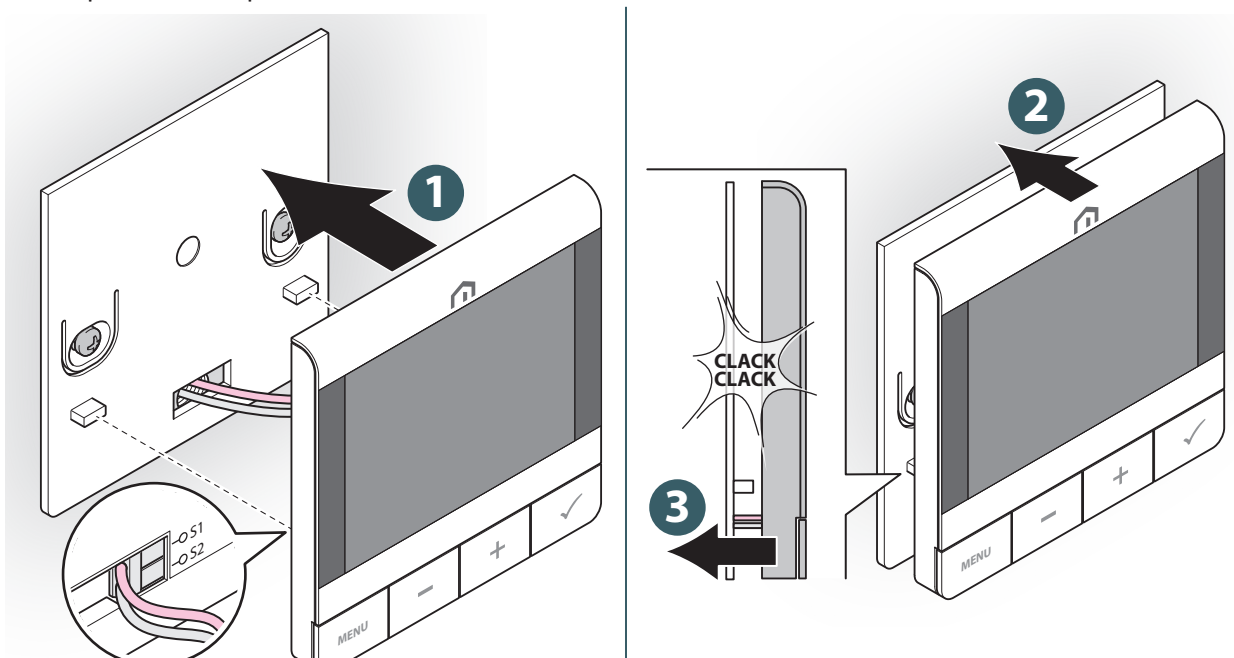

## FR-BE 10 UTILISATION

#### Charge de la batterie Li-ion

Le **nouveau thermostat Unisenza Plus UFH RF** est partiellement chargé, mais nous vous recommandons de charger complètement la batterie avant utilisation.

Connectez le chargeur (non fourni) au port micro-USB situé en bas du thermostat pour charger l'appareil.

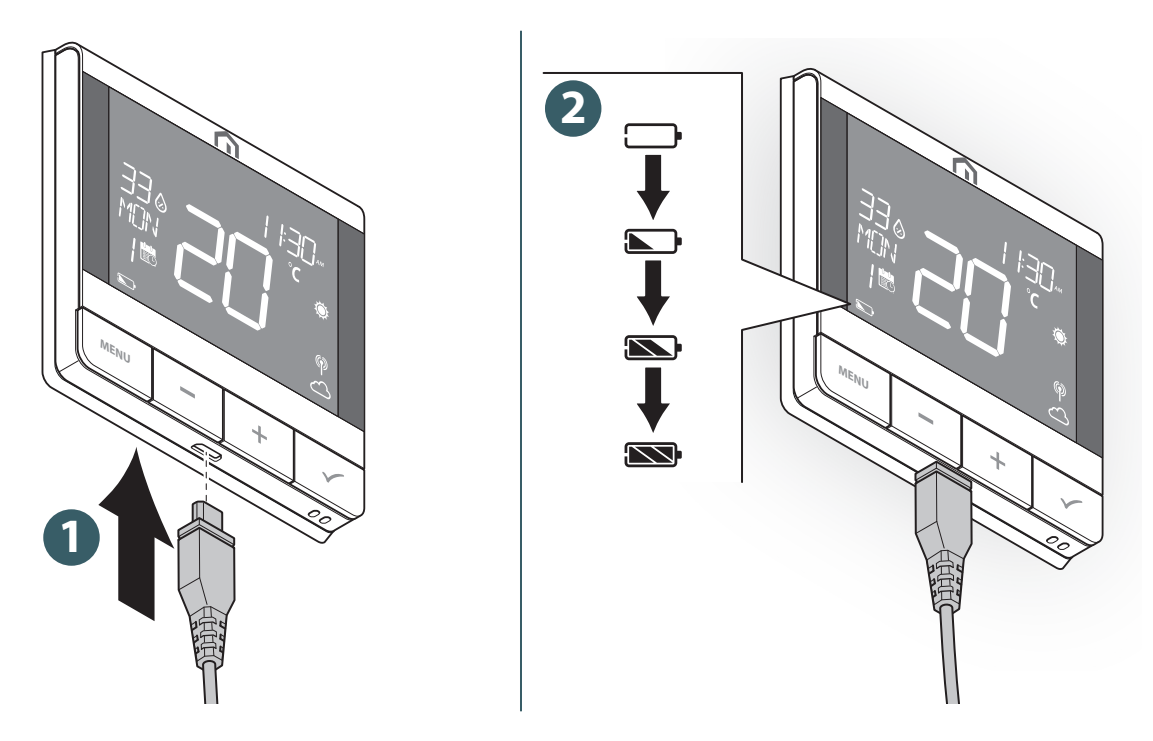

L'icône de la batterie s'anime pendant le chargement.

Le niveau de la batterie est indiqué par l'une de ces icônes 💌 / 🕥 / 💽 / 🦲.

Lorsque le niveau de la batterie est critiquement faible, \_\_\_\_\_ il clignote.

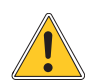

Le chargement complet de la batterie peut prendre jusqu'à 17 heures.

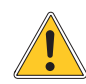

Si le niveau de la batterie est complètement épuisé, l'appareil reviendra aux valeurs par défaut d'usine une fois la recharge effectuée.

#### Fonctionnement de l'écran principal

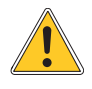

Le rétroéclairage LCD est éteint en mode veille en fonctionnement normal. Appuyez sur n'importe quelle touche pour allumer le rétroéclairage LCD avant d'effectuer d'autres opérations utilisateur comme décrit ci-dessous. Le rétroéclairage LCD s'éteint automatiquement lorsqu'aucune touche n'est enfoncée pendant 15 secondes.

#### **Mise sous tension**

L'allumage du thermostat **Unisenza Plus UFH RF** s'effectue en l'insérant dans le boîtier fixé au mur.

En dessous de ce qui apparaît à l'écran.

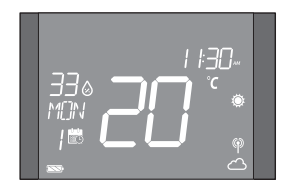

SI «YES» a été choisi à la demande «CONNECT» ,n'oubliez pas d'activer le mode d'association dans la Gateway Unisenza Plus. Pour ce faire, consultez le manuel de la Gateway. Si «NO» a été choisi, il sera possible d'appairer l'appareil ultérieurement en accédant au menu : ADMIN SETTING→ CONNECTION→ NETWORK→ JOIN (PARAMÈTRES ADMIN→ CONNEXION→ RÉSEAU→ REJOINDRE).

Il est également possible d'associer le thermostat depuis **l'application** à l'aide de la fonction **«ajouter un nouvel appareil»**.

#### **FR-BE**

## FR-BE

#### Appairage avec la Gateway Unisenza Plus

#### Avec APP

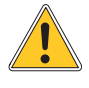

L'association entre le **thermostat Unisenza Plus UFH RF** et la **Gateway Unisenza Plus** peut être effectuée via **l'application** de gestion du système.

Pour procéder à l'association, vous devez avoir déjà installé et configuré la Gateway.

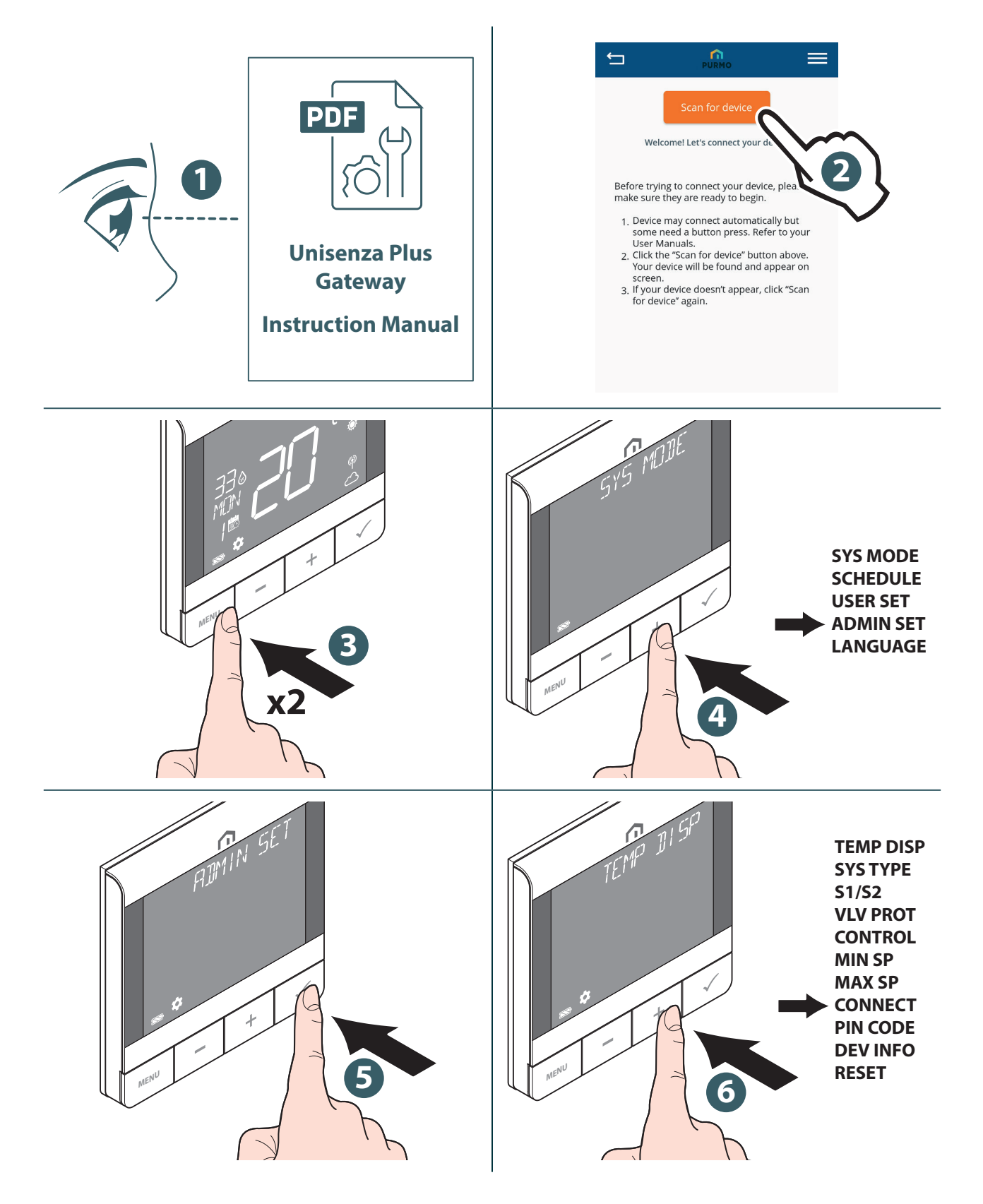

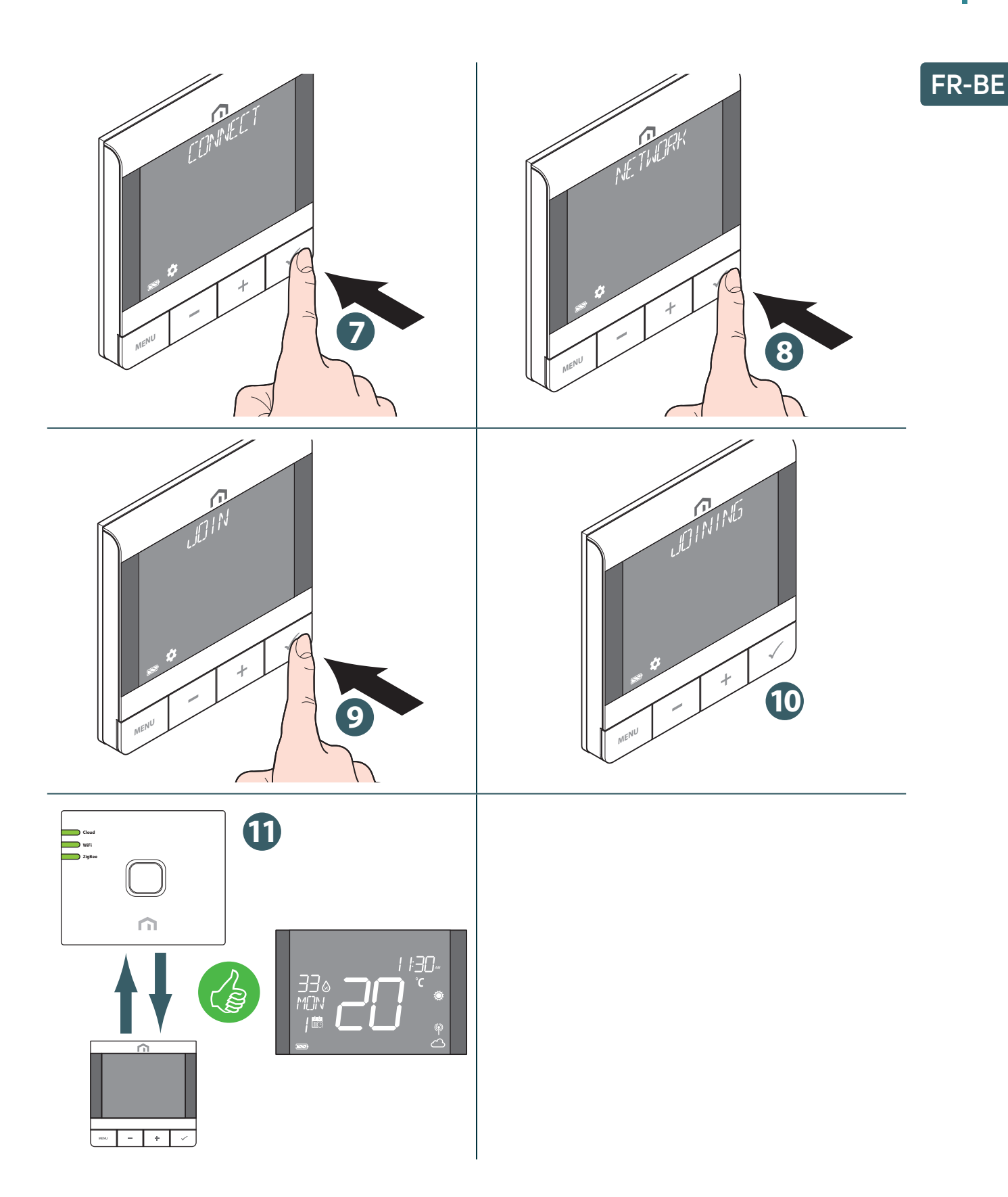

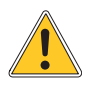

Si vous souhaitez associer un **thermostat Unisenza Plus UFH RF** précédemment associé à une autre Gateway, il est nécessaire de réinitialiser les paramètres d'usine du régulateur électronique avant d'effectuer la nouvelle association.

# FR-BE Sans APP

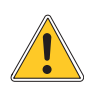

L'association entre le **thermostat Unisenza Plus UFH RF** et **la Gateway Unisenza Plus** peut également être effectuée directement entre les deux appareils.

Pour procéder à l'association, vous devez avoir déjà installé et configuré la Gateway.

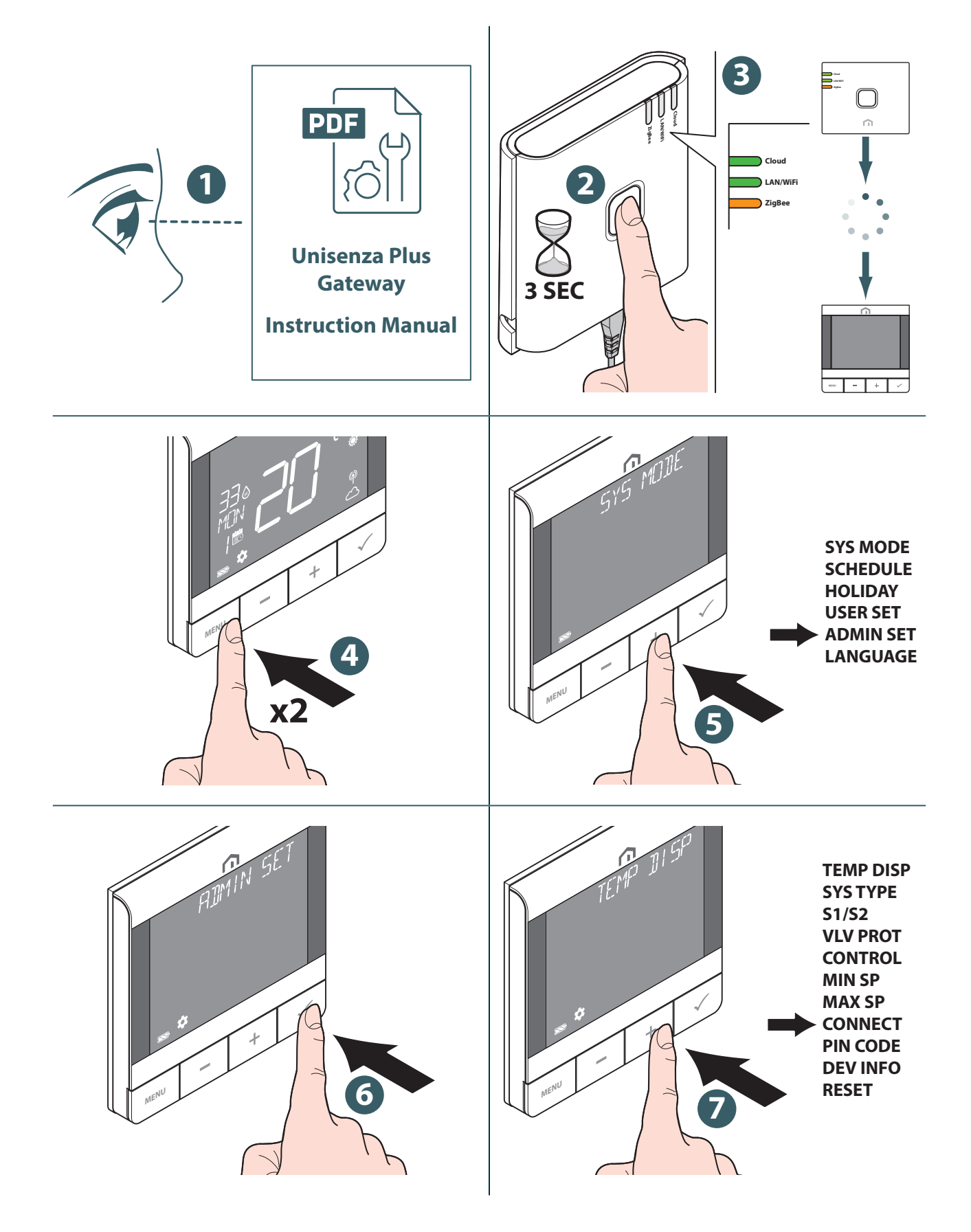

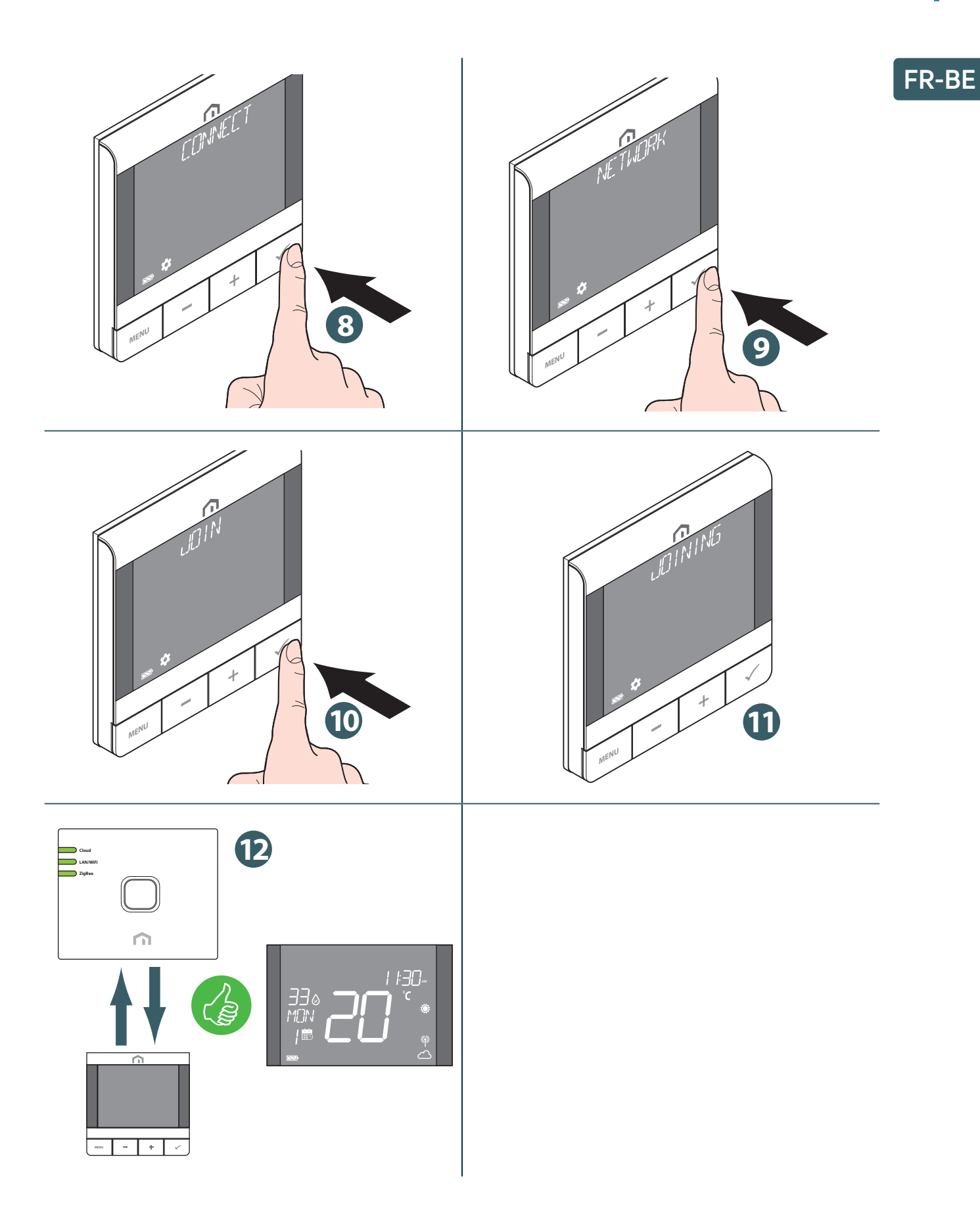

Si vous souhaitez associer un **thermostat Unisenza Plus UFH RF** précédemment associé à une autre Gateway, il est nécessaire de réinitialiser les paramètres d'usine du régulateur électronique avant d'effectuer la nouvelle association.

.

FR-BE

#### Raccordement au faisceau de câbles du chauffage/refroidissement par le sol

Une fois que le **thermostat Unisenza Plus UFH RF** a rejoint un **réseau Unisenza Plus**, il peut être appairé avec un **centre de câblage Unisenza Plus** jusqu'à 6 zones différentes. L'appairage peut être effectué directement dans l'application ou en activant le mode d'appairage localement sans l'application.

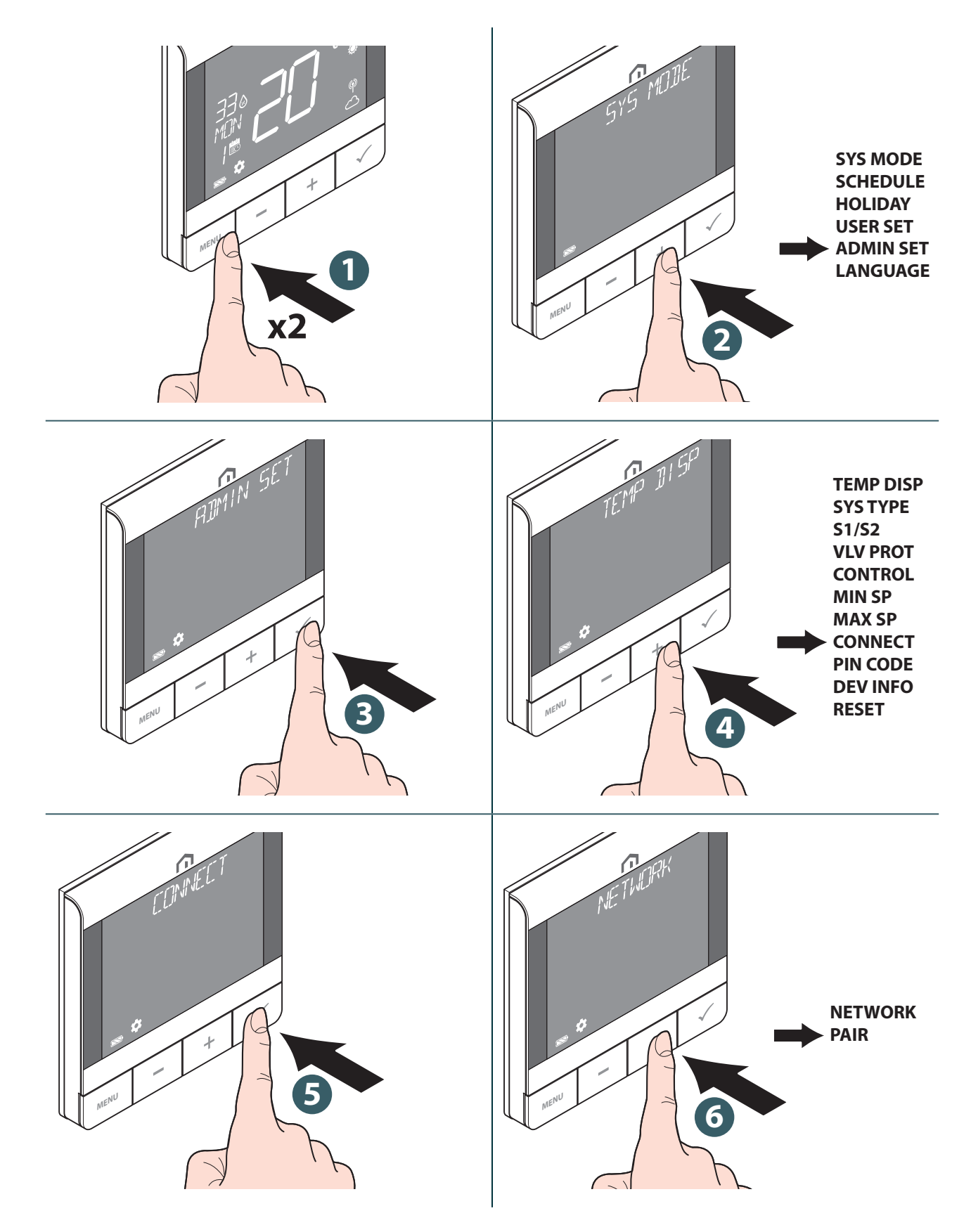

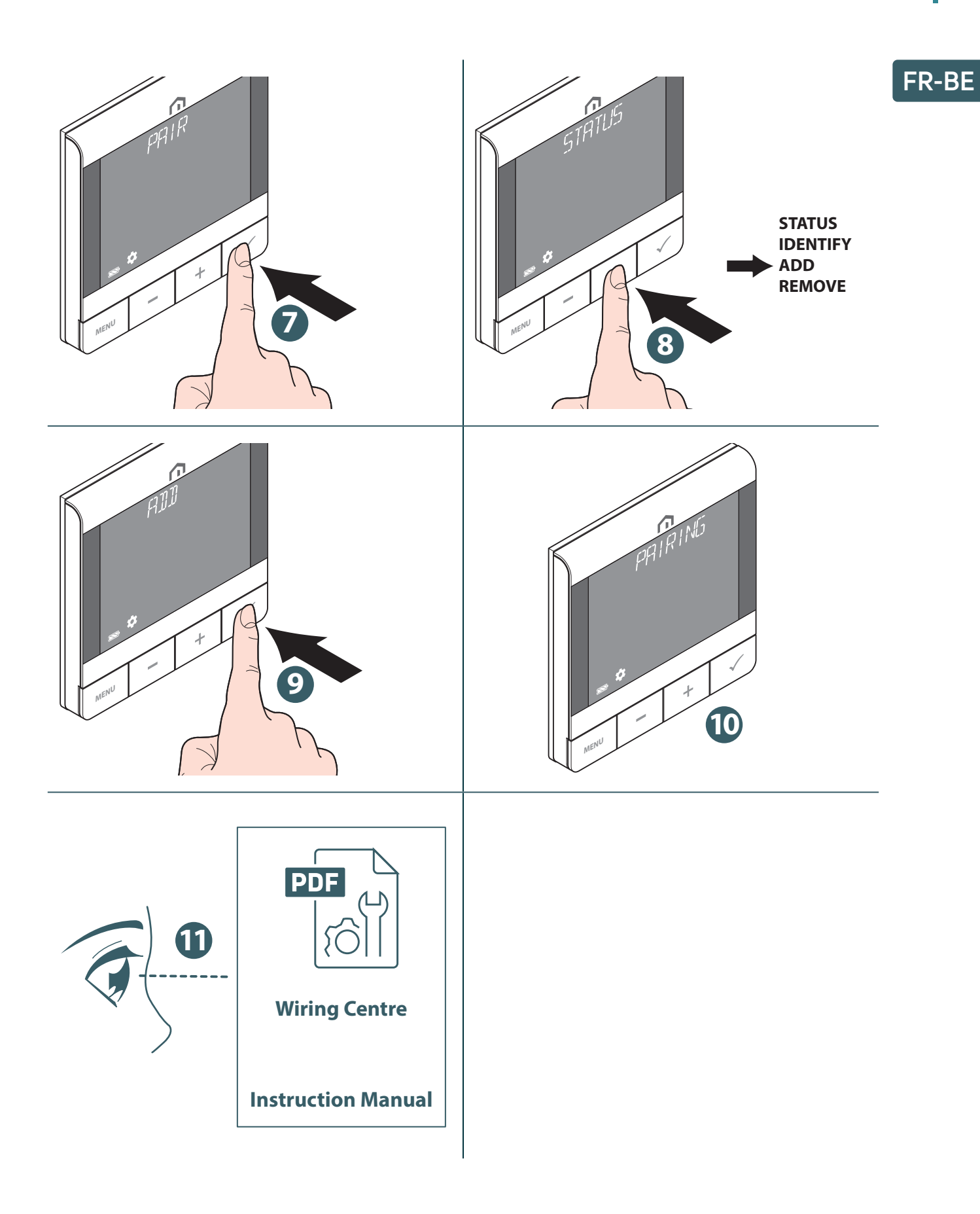

# FR-BE Modifier le point de consigne

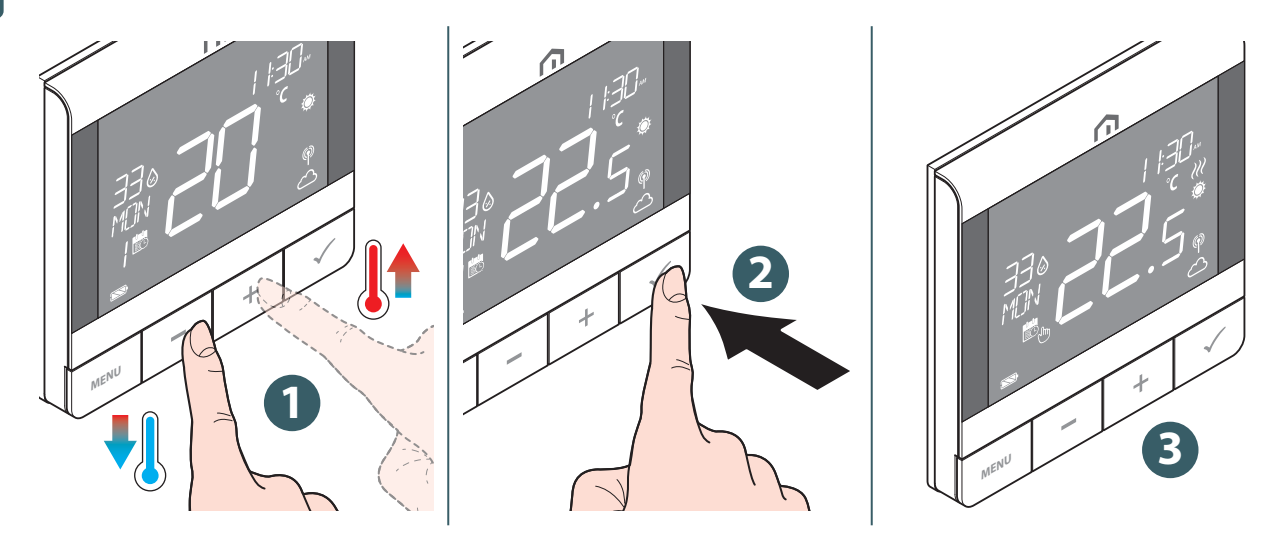

L'icône *W* clignote lorsque le démarrage/l'arrêt optimal est actif ou que la protection de la vanne fonctionne.

#### Changement de mode de fonctionnement

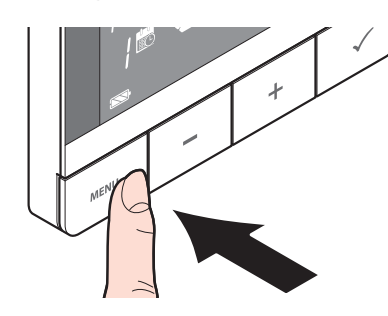

Appuyez sur le bouton **MENU** et maintenez-le enfoncé pour basculer entre le **mode Planification/Annulation temporaire** et le **mode Maintien permanent**.

| lcône | Mode                                | Explication                                                                                                    |
|-------|-------------------------------------|----------------------------------------------------------------------------------------------------|
| J.    | Mode Maintien permanent             | Le point de consigne est maintenu constant quel que<br>soit le programme. Pour modifier le point de consigne,<br>utilisez les touches + et               |
| 8     | Mode de planification               | La consigne est celle établie dans la programmation et<br>le numéro du programme de planification est indiqué.                                           |
| 8     | Remplacement horaire/<br>temporaire | La consigne définie dans la programmation est modifiée<br>à l'aide des touches + et - et reste active jusqu'à<br>l'arrivée de la programmation suivante. |

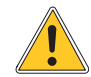

**Le mode de programmation temporaire** remplace **la température de point de consigne** de programmation et restera actif jusqu'à l'arrivée du prochain créneau horaire de programmation. Par la suite, la température sera celle établie conformément au planning sur **l'APP**.

FR-BE

## Changer le mode du système

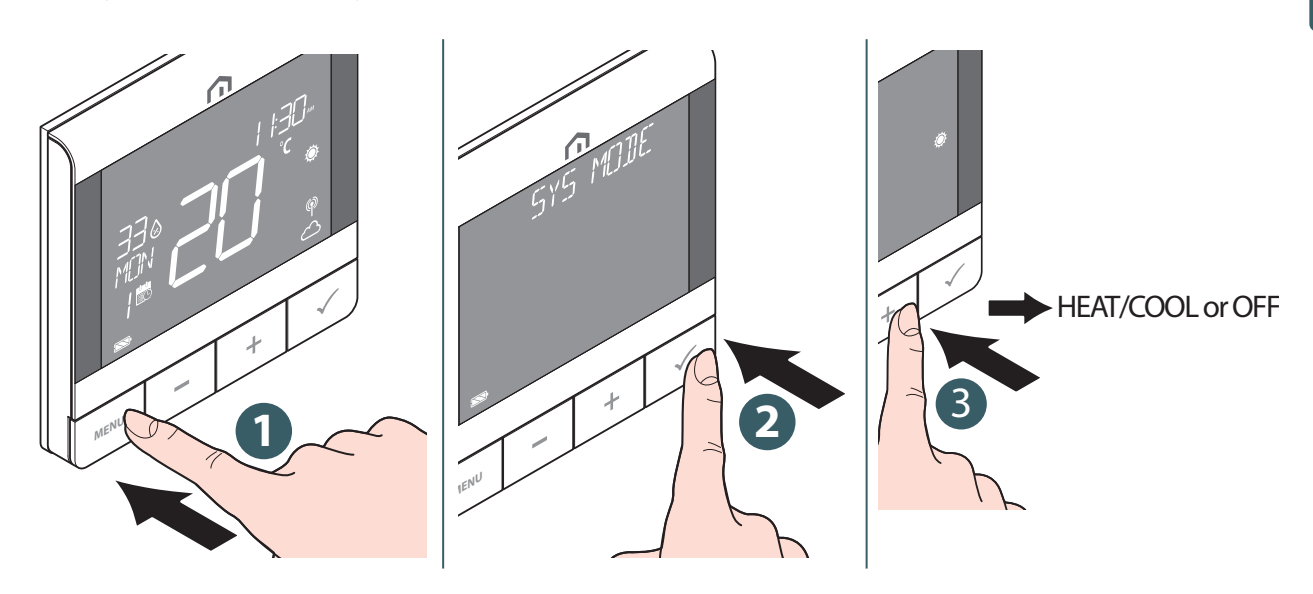

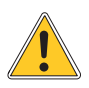

Appuyez sur le **bouton Menu/Retour** pour revenir à l'écran principal.

# FR-BE Programmation horaire

L'horaire des différents modes **(CHAUFFAGE, REFROIDISSEMENT)** peut être défini séparément ici. Trois programmes horaires sont disponibles **(7 JOURS/SIMPLE/5+2 JOURS)**.

|                                              | 515 Mille            | SYS MODE<br>SCHEDULE<br>USER SET<br>ADMIN SET<br>LANGUAGE                                                                 | SCHEMLE<br>33 |
|----------------------------------------------|----------------------|----------------------------------------------------------------------------------------------------|---------------|
| HEATINES                                     | CHAUFFAGE            | Lorsque SYS<br>MODE est sur<br>HEAT, le point<br>de consigne de<br>température est<br>défini pour chaque<br>plage horaire | HEATING       |
| CHOICE<br>POSSIBILITY:<br>HEATING<br>COOLING | REFROIDIS-<br>SEMENT | Lorsque SYS<br>MODE est sur<br>COOL, le point<br>de consigne de<br>température est<br>défini pour chaque<br>plage horaire | MENU + 5      |

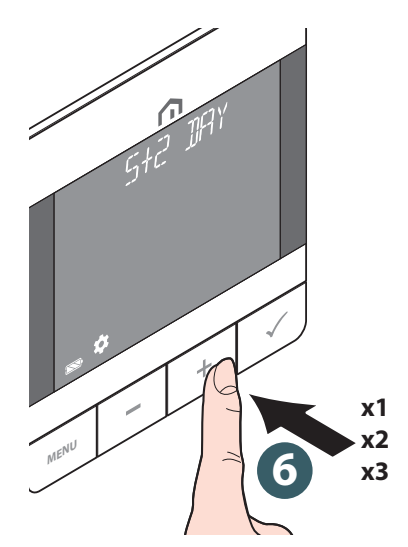

| x1<br>5 + 2 JOURS | x2<br>SGL DAYS<br>(jours spécifiques) | x3<br>7 JOURS   |
|-------------------|---------------------------------------|-----------------|
| LUN               | LUN                                   | Exécuter chaque |
| MAR               | MAR                                   | jour le même    |
| MER               | MER                                   | programme       |
| JEU               | JEU                                   |                 |
| VEN               | VEN                                   |                 |
|                   | SAM                                   |                 |
|                   | DIM                                   |                 |
| SAM               |                                       |                 |
| DIM               |                                       |                 |
|                   |                                       |                 |

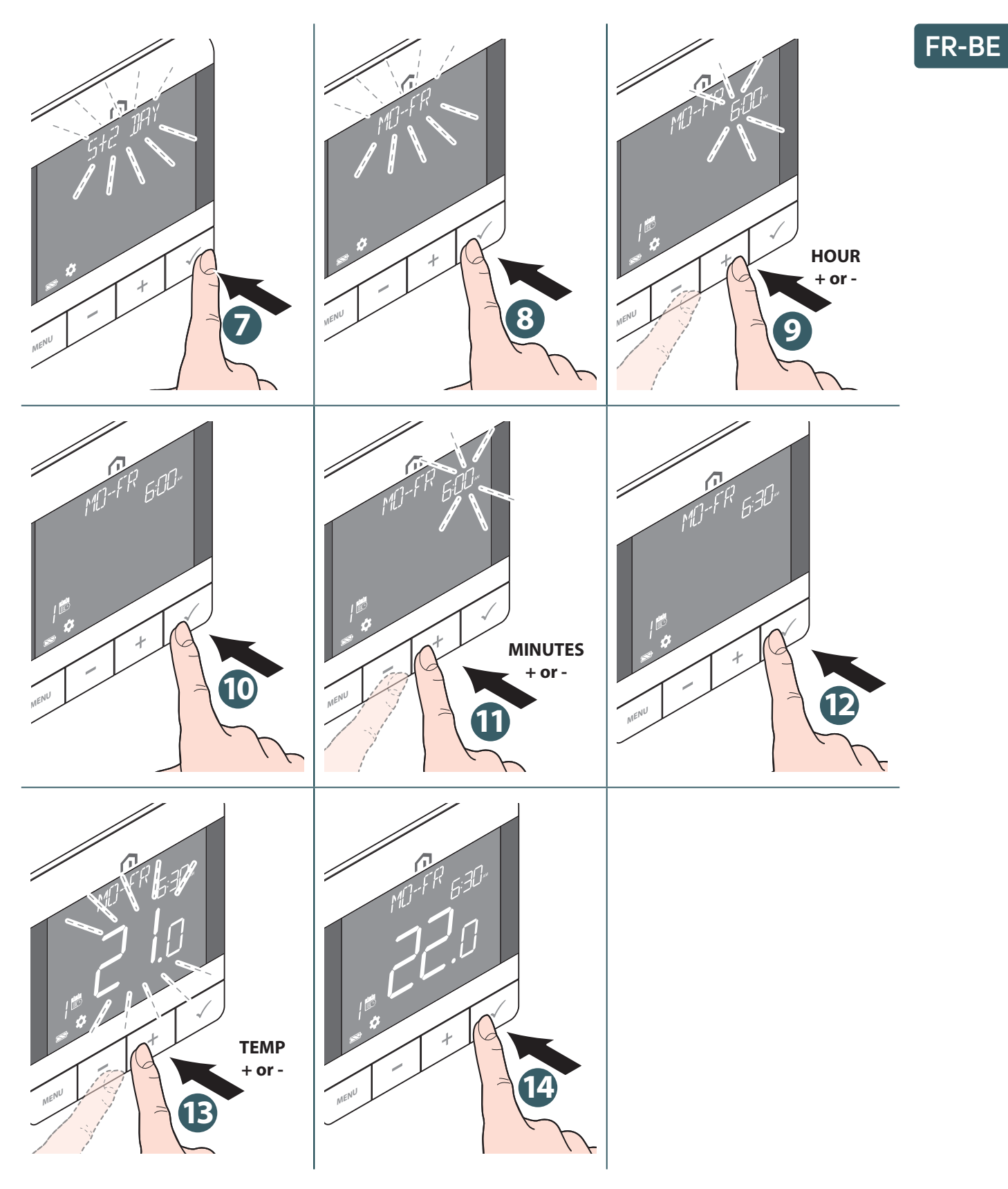

Répétez la procédure ci-dessus pour régler jusqu'au 6ème créneau horaire.

Appuyez sur le **bouton Menu/Retour** pour revenir à l'écran principal.

Vérrouillage

# FR-BE

#### Verrouillage du clavier

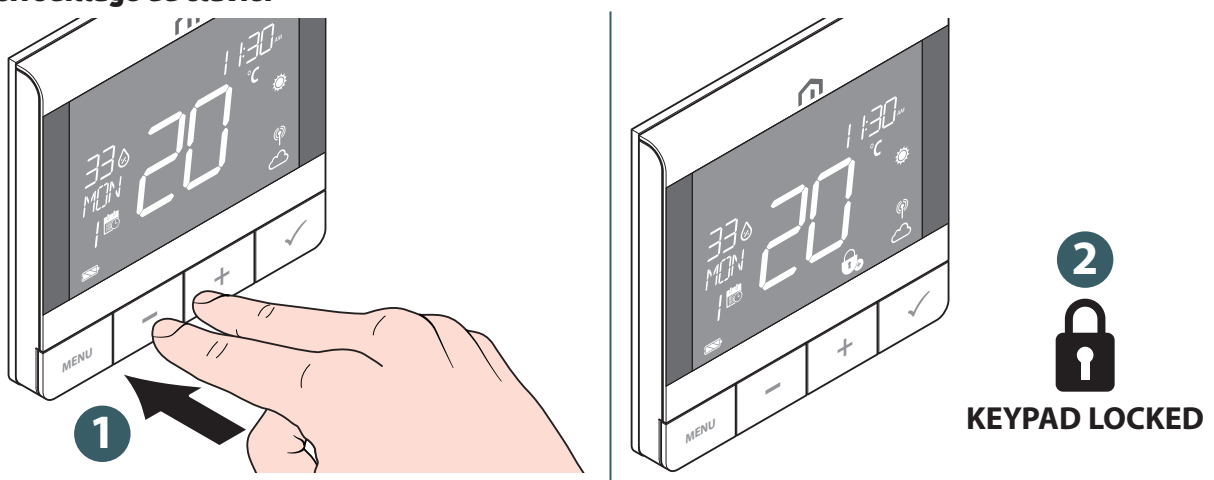

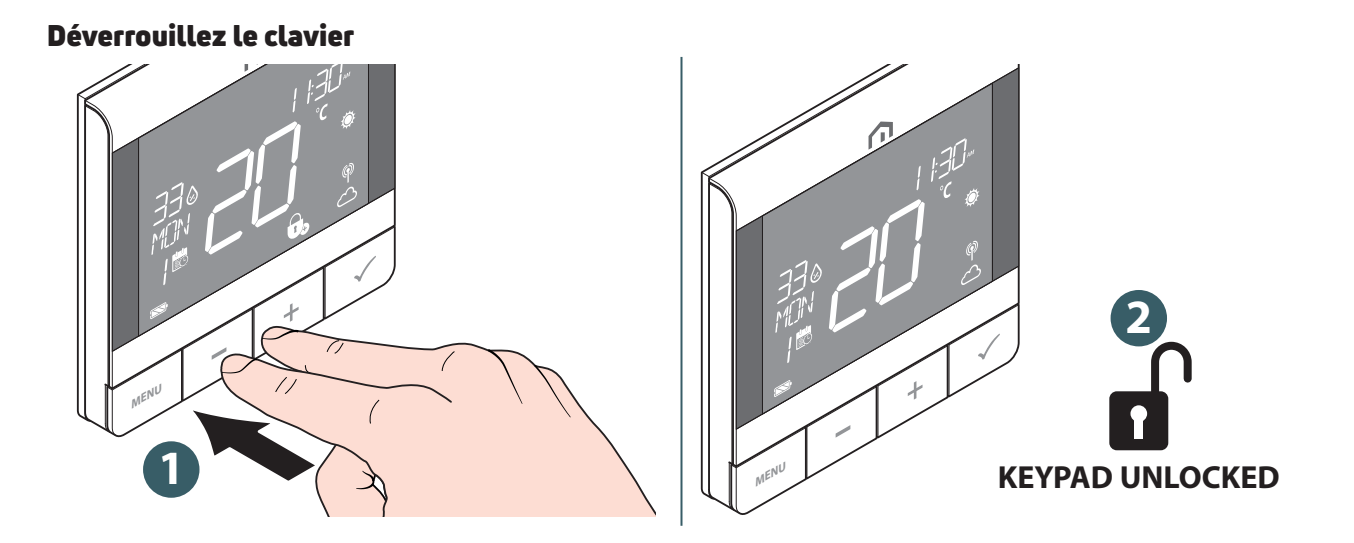

### Personnalisées

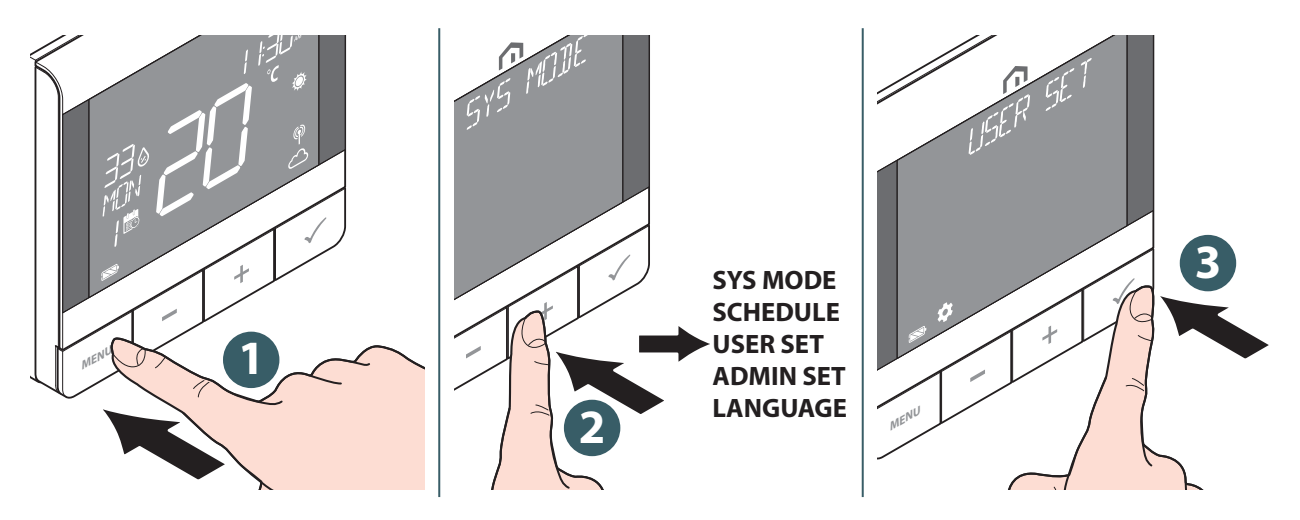

Les paramètres modifiables sont :

|                  | Неиге                   | Format d'affichage 12h ou 24h                                                                                                    |  |
|------------------|-------------------------|----------------------------------------------------------------------------------------------------|--|
|                  | Horloge                 | Régler les heures et les minutes                                                                                                    |  |
|                  | Date                    | Régler l'année, le mois et le jour                                                                                                    |  |
| Date/heure       | Dst                     | Heure d'été activée ou désactivée                                                                                                    |  |
|                  | Temps disponible        | Affichage ou non de l'heure sur l'appareil                                                                                                    |  |
|                  | Affichage de la semaine | Affichage du jour de la semaine par nombre ou par<br>format de mot                                                                                                    |  |
| Unité de temp.   |                         | Sélectionner l'unité d'affichage de la température en<br>degrés Celsius ou Fahrenheit                                                                                                    |  |
| Tr calib         |                         | Étalonnage de la température (jusqu'à +/- 2,5°C)                                                                                                    |  |
| Flr temp         |                         | (disponible lorsque "S1/S2" est activé pour le capteur<br>de sol «FLOOR»). Sélectionner pour afficher la tempéra-<br>ture du sol dans la barre de texte.                                                                 |  |
| Optimizer        | Démarrage               | Activer ou désactiver le démarrage optimal. Lorsque le<br>démarrage optimal est activé, le thermostat peut activer<br>le CHAUFFAGE plus tôt pour atteindre la température<br>définie à l'heure définie dans le programme |  |
| optimiser        | Arrêt                   | Activer ou désactiver l'arrêt optimal. Lorsque l'arrêt<br>optimal est activé, le thermostat peut désactiver le<br>CHAUFFAGE plus tôt pour atteindre la température<br>définie à l'heure définie dans le programme        |  |
| Frost sp         |                         | Définir le point de consigne de la protection antigel                                                                                                    |  |
|                  | Redémarrage             | Effectuez une réinitialisation du cycle d'alimentation<br>(tous les réglages restent inchangés)                                                                                                    |  |
| Réinitialisation | Utilisateur             | Réinitialiser les paramètres utilisateur, le MODE SYS et<br>le programme à la valeur par défaut. Il revient à l'écran<br>RÉGLAGES UTILISATEUR après la réinitialisation.                                                 |  |

Appuyez sur le bouton Menu/Retour pour revenir à l'écran principal.

# FR-BE

# Réglages administrateur

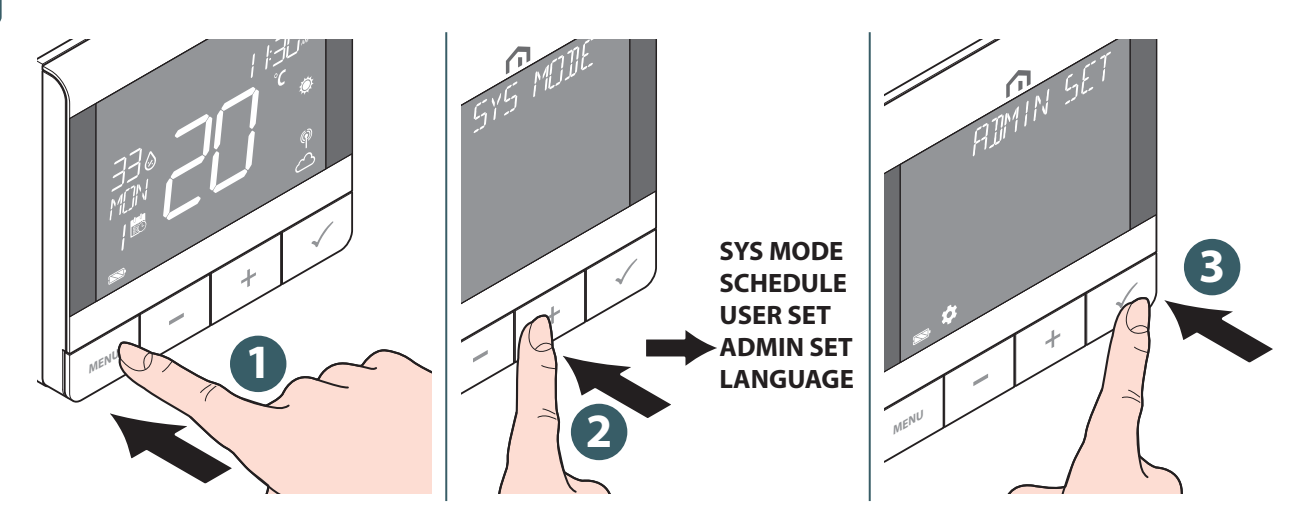

Les paramètres modifiables sont :

| Temp disp                                                                                                    |                                              | Sélectionner l'intervalle d'affichage de la température à 0,5°C (1°F) ou 0,1°C (0,2°F).                                                                                                    |  |  |
|----------------------------------------------------------------------------------------------------|----------------------------------------------|----------------------------------------------------------------------------------------------------|--|--|
| Type de<br>système                                                                                                    |                                              | Sélectionnez HEAT ONLY ou H/C by WC.                                                                                                    |  |  |
| S1/S2<br>Activer ou<br>désactiver<br>l'utilisation<br>de l'entrée                                                          | Sol<br>(Capteur de<br>température du sol)    | <ul> <li>L'entrée S1/S2 est utilisée pour la connexion du capteur de température du sol (par exemple, capteur de température avec thermistance NTC 10k Ohm). Le thermostat maintient la température dans la pièce et, en plus (par le biais du capteur de sol), empêche le sol de surchauffer ou de refroidir excessivement, ce qui peut provoquer une gêne ou des dommages au sol. La limite de température inférieure peut être réglée.</li> <li>LIMITE ÉLEVÉE (température limite supérieure du plancher pour le chauffage) : Plage de 11°C à 45°C</li> <li>LIMITE BASSE (température limite basse du plancher pour le chauffage) : Plage de 6°C à 40°C</li> <li>LIMITE DE PROTECTION (température limite de protection du sol pour le refroidissement) : Plage de 6°C à 45°C</li> </ul> |  |  |
| la connexion<br>à différents<br>capteurs.<br>L'entrée S1/S2<br>peut fonc-<br>tionner dans<br>différentes<br>configurations | Externe<br>(Capteur externe)                 | L'entrée S1/S2 est utilisée pour le raccordement d'une sonde<br>de température externe (par ex. sonde de température avec<br>thermistance NTC 10 kOhm). Lorsqu'une sonde de température<br>externe est connectée, le thermostat affiche la température<br>mesurée par cette sonde et ignore la sonde interne intégrée.<br>Une sonde de température externe peut être utilisée lorsque le<br>thermostat contrôle une pièce à laquelle il n'a pas accès. Si au-<br>cune sonde externe n'est connectée et que l'entrée S1/S2 est<br>activée pour SONDE EXT., la température ne sera pas affichée.                                                                                                    |  |  |
|                                                                                                    | Utilisation prévue<br>(Capteur d'occupation) | L'entrée S1/S2 est utilisée pour raccorder un contact libre de<br>potentiel externe (par ex. carte d'hôtel, détecteur de présence).<br>Lorsque les contacts S1/S2 sont fermés, le thermostat est<br>maintenu dans le modèle de fonctionnement actuel. Lorsque<br>les contacts S1/S2 sont ouverts, le thermostat active le mode<br>veille et la barre de texte affiche «UNOCCUPY» (inoccupé).                                                                                                    |  |  |
| Vlv prot                                                                                                    |                                              | Sélectionner le mode de protection de la vanne Marche<br>ou Arrêt. Si le relais n'est pas activé pendant une semaine,<br>le thermostat activera le chauffage pour déplacer les action-<br>neurs pendant moins de 3 minutes, afin d'éviter que la vanne<br>ne se bloque.                                                                                                    |  |  |

FR-BE

| Contrôle                                                                                                    | Tpi ufh                      | (disponible lorsque SYS MODE est «HEAT») : algorithme<br>conçu pour le chauffage par le sol (pour les systèmes de<br>chauffage à haute inertie).                                                                                                    |  |  |
|----------------------------------------------------------------------------------------------------|------------------------------|----------------------------------------------------------------------------------------------------|--|--|
| Sélectionner<br>le mode de                                                                                                    | Tpi rad                      | (disponible lorsque SYS MODE est «HEAT») : algorithme conçu pour le chauffage par radiateur.                                                                                                    |  |  |
| l'algorithme<br>de régulation<br>utilisé pour la                                                                                                    | Tpi elec                     | (disponible lorsque le MODE SYS est «HEAT») : algorithme<br>pour le chauffage électrique (pour les systèmes de chauf-<br>fage qui chauffent rapidement et refroidissent rapidement).                                                                                                    |  |  |
| régulation de<br>la température                                                                                                    | Portée ¼° c<br>(portée ½° f) |                                                                                                    |  |  |
| ampiante                                                                                                    | Portée ½° c<br>(portée 1° f) |                                                                                                    |  |  |
| Minco                                                                                                    | Chaleur                      | Régler le point de consigne minimum CHAUFFAGE<br>(5°C à 34,5°C).                                                                                                    |  |  |
| Mill Sp                                                                                                    | Froid                        | Régler le point de consigne de REFROIDISSEMENT minimum (5°C à 34,5°C).                                                                                                    |  |  |
| Maxico                                                                                                    | Chaleur                      | Régler le point de consigne maximum CHAUFFAGE<br>(5,5°C à 37°C).                                                                                                    |  |  |
| Max sp                                                                                                    | Froid                        | Régler le point de consigne maximum de REFROIDISSEMENT (5,5°C à 37°C).                                                                                                    |  |  |
|                                                                                                    | Réseau<br>Rejoindre          | Reliez le thermostat à la passerelle.                                                                                                    |  |  |
|                                                                                                    | Réseau<br>Déconnecter        | Déconnectez le thermostat de la Gateway.                                                                                                    |  |  |
|                                                                                                    | Réseau<br>Identifier         | Identifiez la passerelle connectée.                                                                                                    |  |  |
| Connecter                                                                                                    | Appairage<br>Statut          | Afficher l'ID de l'appareil du centre de câblage appairé et les informations de la zone appairée                                                                                                    |  |  |
|                                                                                                    | Appairage<br>Identifier      | Sélectionner l'ID de l'appareil du centre de câblage appairé<br>à identifier                                                                                                    |  |  |
|                                                                                                    | Appairage<br>Ajouter         | Appairer une zone d'un centre de câblage Zigbee au ther-<br>mostat                                                                                                    |  |  |
|                                                                                                    | Appairage<br>Supprimer       | Sélectionnez une zone appairée d'un centre de câblage<br>Zigbee au thermostat à désappairer                                                                                                    |  |  |
| Code PIN :                                                                                                    | Désactiver                   | Désactiver le code PIN.                                                                                                    |  |  |
| pour accéder<br>au menu<br>ADMIN SET<br>Activer<br>ADMIN SET<br>Activer<br>Activer<br>Activer<br>Activer<br>Activez le code PIN, puis DÉFINISSEZ un code<br>Si vous avez oublié le code PIN, réinitialisez<br>Ensuite, dans les 2 minutes suivant la mise<br>utilisez le code PIN du fabricant 0682 pour ac<br>ADMIN SET et définir un nouveau code PIN. |                              | Activez le code PIN, puis DÉFINISSEZ un code PIN à 4 chiffres.<br>Si vous avez oublié le code PIN, réinitialisez le thermostat.<br>Ensuite, dans les 2 minutes suivant la mise sous tension,<br>utilisez le code PIN du fabricant 0682 pour accéder au menu<br>ADMIN SET et définir un nouveau code PIN.                      |  |  |
| Dovinfo                                                                                                    | Plage RF                     | Affiche la valeur du RSSI (Indicateur de force du signal reçu)<br>entre le thermostat et la passerelle. Si la connexion sans fil<br>est perdue, un message de connexion perdue s'affiche.                                                                                                    |  |  |
| Devinio                                                                                                    | Version                      | Afficher la version logicielle de ce thermostat                                                                                                    |  |  |
|                                                                                                    | Batterie                     | Afficher le pourcentage actuel de la batterie                                                                                                    |  |  |
|                                                                                                    | Admin                        | Réinitialisez les paramètres dans le menu ADMIN SET (les informations du réseau joint et de l'appareil ZigBee appairé sont conservées).                                                                                                    |  |  |
| Réinitialisation                                                                                                    | Usine                        | Réinitialiser aux réglages d'usine Pendant l'exécution de cette<br>opération, l'écran affiche «WAITING» lors du redémarrage aux<br>réglages par défaut. Il affiche «WAITING» pendant le processus,<br>puis redémarre avec les paramètres par défaut pour terminer le<br>processus de réinitialisation aux paramètres d'usine. |  |  |

Appuyez sur le **bouton Menu/Retour** pour revenir à l'écran principal.

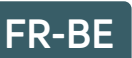

#### Choix de la langue

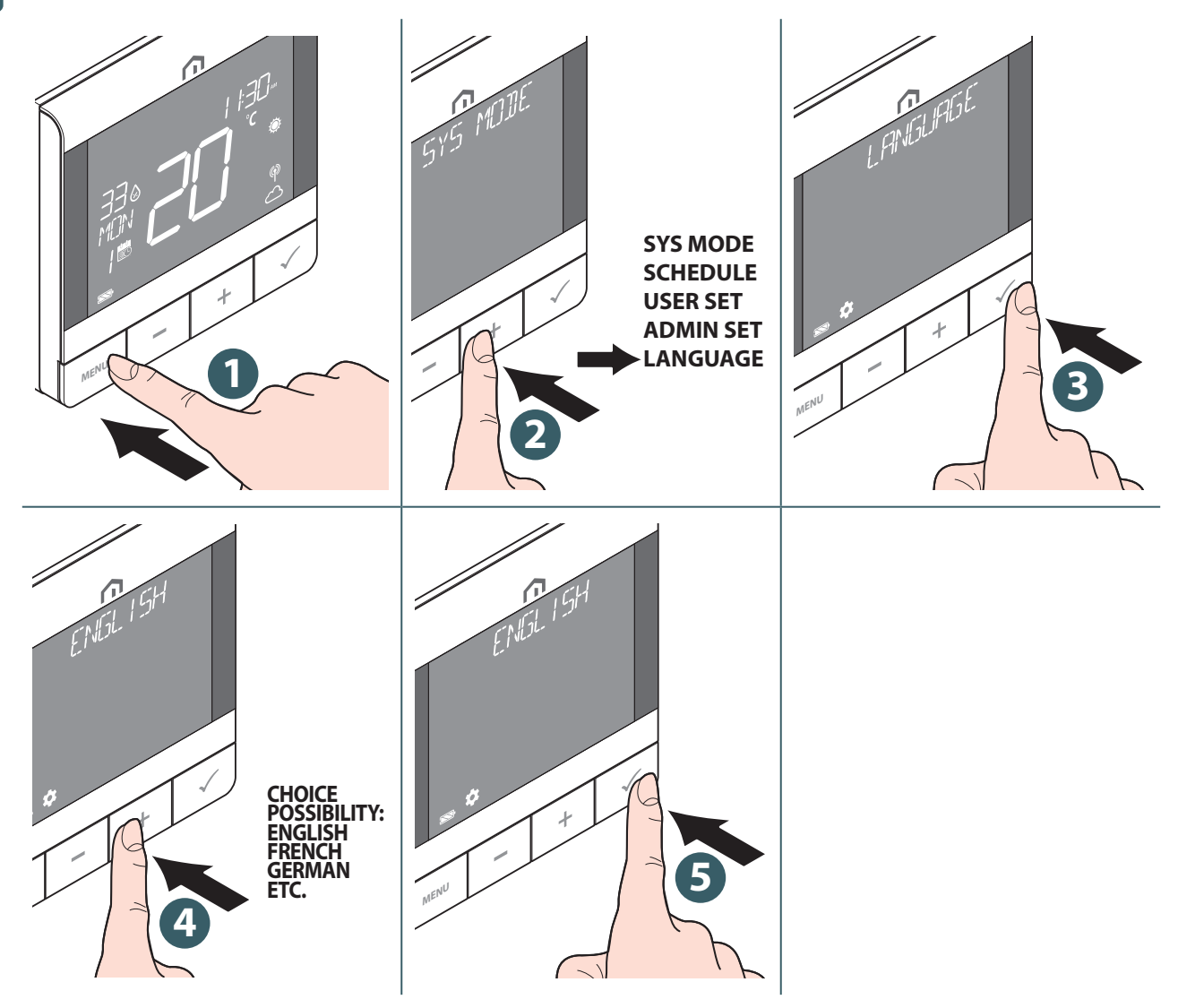

#### Fonction d'alarme du centre de câblage

Vous pouvez raccorder un thermostat passerelle Unisenza ou un capteur de point de rosée à la borne d'alarme du **centre de câblage Unisenza Plus**. Il arrête la pompe, la source de chauffage/refroidissement et tous les actionneurs de zone actifs en cas d'alarme.

Le **thermostat Unisenza Plus UFH RF** affichera cet état lorsque l'alarme fonctionne, par 🔅 clignotement ou par 🔆 icône.

#### Protection

#### Coupure de la chaleur en cas de température élevée

Lorsque la température ambiante dépasse 41°C, toutes les sorties de chauffage sont **désactivées**, quel que soit le modèle de régulation.

#### Erreur de détection de température

En cas d'erreur de sonde lors de la mesure de la température ambiante, le thermostat signalera à tous les dispositifs de sortie associés de **s'éteindre**.

#### Affichage des codes défauts

Un code d'erreur s'affiche dans la barre de texte lorsqu'une erreur est détectée.

Lorsqu'une seule erreur est détectée, le code d'erreur s'affiche directement dans la barre de texte. Lorsque plusieurs erreurs sont détectées, la barre de texte affiche XX ERRORS, "XX" est représente le nombre total d'erreurs détectées.

Appuyez sur le **bouton Confirmer** pour afficher le premier code d'erreur, puis appuyez sur **+** ou **-** pour afficher un autre code d'erreur.

Une fois l'erreur résolue, le code d'erreur disparaît.

La description du code d'erreur est la suivante.

| Codes d'erreurs | Description de la panne                                                                                                    | Dépannage                                    |
|-----------------|----------------------------------------------------------------------------------------------------|----------------------------------------------|
| ERROR 001       | Perte de la liaison avec la Gateway                                                                                                    | Retirer l'appareil et le relier à<br>nouveau |
| ERROR 002       | Erreur du capteur de température interne                                                                                                    | Vérifier la connexion du capteur             |
| ERROR 003       | Erreur du capteur de température externe                                                                                                    | Vérifier la connexion du capteur             |
| ERROR 004       | La sonde de dalle est cassée ou<br>court-circuitée.                                                                                                    | Vérifier la connexion du capteur             |
| ERROR 005       | La température du capteur de sol dépasse la<br>limite supérieure de température de la dalle<br>pour le chauffage                                                                                           | Vérifier la limite de température            |
| ERROR 006       | La température du capteur de sol est infé-<br>rieure à la température limite basse du plan-<br>cher pour le chauffage ou à la température<br>limite de protection du plancher pour le re-<br>froidissement | Vérifier la limite de température            |
| ERROR 010       | Échec du processus d'appairage avec le<br>centre de câblage                                                                                                    | Supprimer l'appairage et rées-<br>sayer      |
| ERROR 10X       | Liaison perdue avec la Xème zone appairée<br>dans le centre de câblage                                                                                                    | Supprimer l'appairage et rées-<br>sayer      |

## FR-BE **11 MAINTENANCE**

#### Opération de mise à jour logicielle Over-the-Air (OTA).

Le **thermostat Unisenza Plus UFH RF** met automatiquement à niveau son logiciel lorsqu'une version plus récente est disponible sur le serveur.

Une connexion valide à la passerelle et à Internet est nécessaire pour permettre au **thermostat Unisenza Plus UFH RF** de télécharger la nouvelle image logicielle. Toutes les fonctionnalités de l'appareil sont conservées pendant le processus de téléchargement et de mise à jour. Lorsque la batterie du thermostat est faible, le processus OTA ne peut pas être lancé.

Tous les paramètres et les informations sur les appareils appairés sont conservés après la mise à jour.

#### Nettoyage.

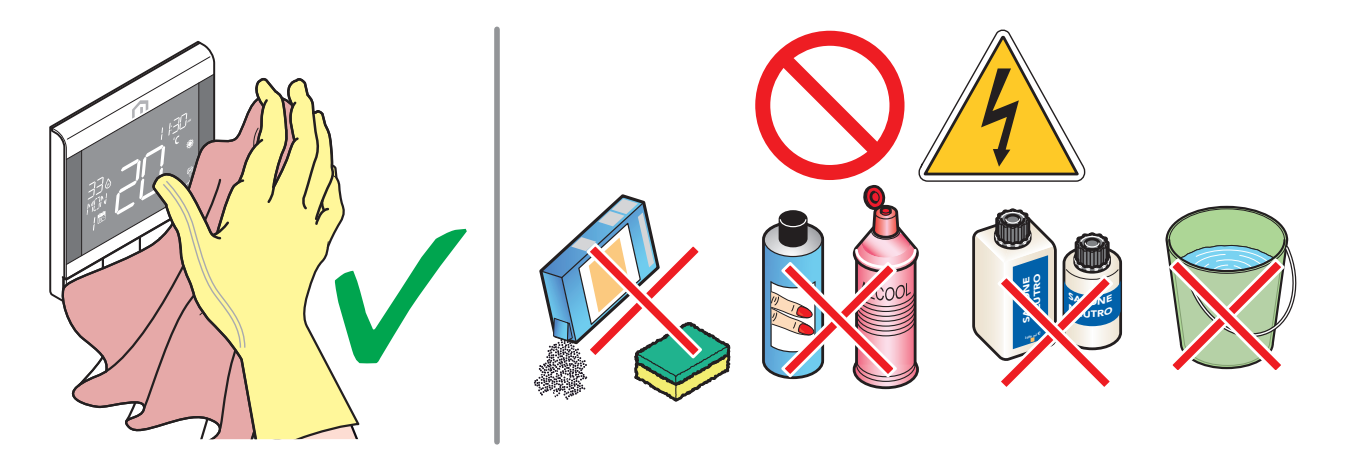

#### Autre maintenance

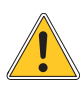

Tout type de maintenance ne doit uniquement être effectué que par du personnel qualifié, formé et autorisé par le fabricant. Il est absolument interdit d'ouvrir l'appareil et d'essayer de le réparer de manière autonome, car cela entraînerait un danger grave pour la personne et annulerait toute garantie.

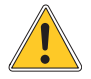

Le fabricant décline toute responsabilité en cas de dommages matériels ou corporels.

FR-BE

## 12 TÉLÉCHARGEMENT MANUEL ET MISES À JOUR

En raison de la nécessité d'une amélioration continue, nous mettons constamment à jour les manuels d'utilisation de nos systèmes.

C'est pourquoi nous vous invitons à vérifier régulièrement si le manuel en votre possession est toujours la dernière version écrite.

Pour ce faire, vous pouvez vous connecter à l'adresse Internet suivante :

https://www.purmogroup.com/support

ou en scannant le code QR affiché ci-dessous.

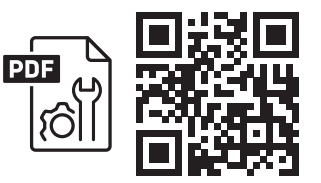

## 13 ÉLIMINATION EN FIN DE VIE

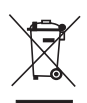

Conformément à l'art. Loi n° 49 de 2014 - Décret 13 «Application de la directive DEEE 2012/19/ UE relative aux déchets d'équipements électriques et électroniques».

La marque de la poubelle barrée précise que le produit a été mis sur le marché après le 13 août 2005 et qu'à la fin de sa durée de vie utile, il ne doit pas être collecté avec d'autres déchets, mais doit être éliminé séparément. Tous les appareils sont fabriqués en matériaux métalliques recyclables (acier inoxydable, fer, aluminium, tôle galvanisée, cuivre, etc.) en pourcentage supérieur à 90% en poids. Rendez l'équipement inutilisable pour la mise au rebut en retirant le câble d'alimentation et tout dispositif de fermeture de compartiment ou de cavité (le cas

échéant). Il est nécessaire d'être attentif à la gestion de ce produit en fin de vie en réduisant les impacts négatifs sur l'environnement et en améliorant l'efficacité de l'utilisation des ressources, en appliquant les principes du «pollueur-payeur», de prévention, de préparation à la réutilisation, au recyclage et à la valorisation. Veuillez noter que l'élimination illégale ou incorrecte du produit entraîne l'application des sanctions prévues par la législation en vigueur.

#### Informations sur l'élimination en Italie

En Italie, les équipements DEEE doivent être livrés à :

centres de collecte (également appelés zones ou plateformes de tri des déchets)

le revendeur chez qui vous achetez du matériel neuf, qui est tenu de l'accepter gratuitement (enlèvement «un sur un»).

#### Informations sur l'élimination dans les pays de l'Union européenne

La directive européenne **DEEE** relative aux équipements a été adoptée différemment dans chaque pays. Par conséquent, si vous souhaitez éliminer cet équipement, nous vous suggérons de contacter les autorités locales ou le revendeur pour connaître la méthode d'élimination correcte.

Bulevardi 46 Boîte postale 115 FI-00121 Helsinki Finlande www.purmogroup.com

Tous les soins ont été apportés à la création de ce document. Aucune partie de ce document ne peut être reproduite sans l'autorisation écrite expresse de Purmo Group. Purmo Group décline toute responsabilité en cas d'inexactitudes ou de conséquences découlant de l'utilisation ou de l'utilisation abusive des informations contenues dans le présent document.

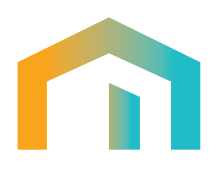